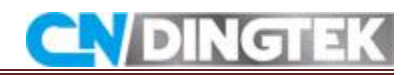

## DF702\_LoRa Configuration manual

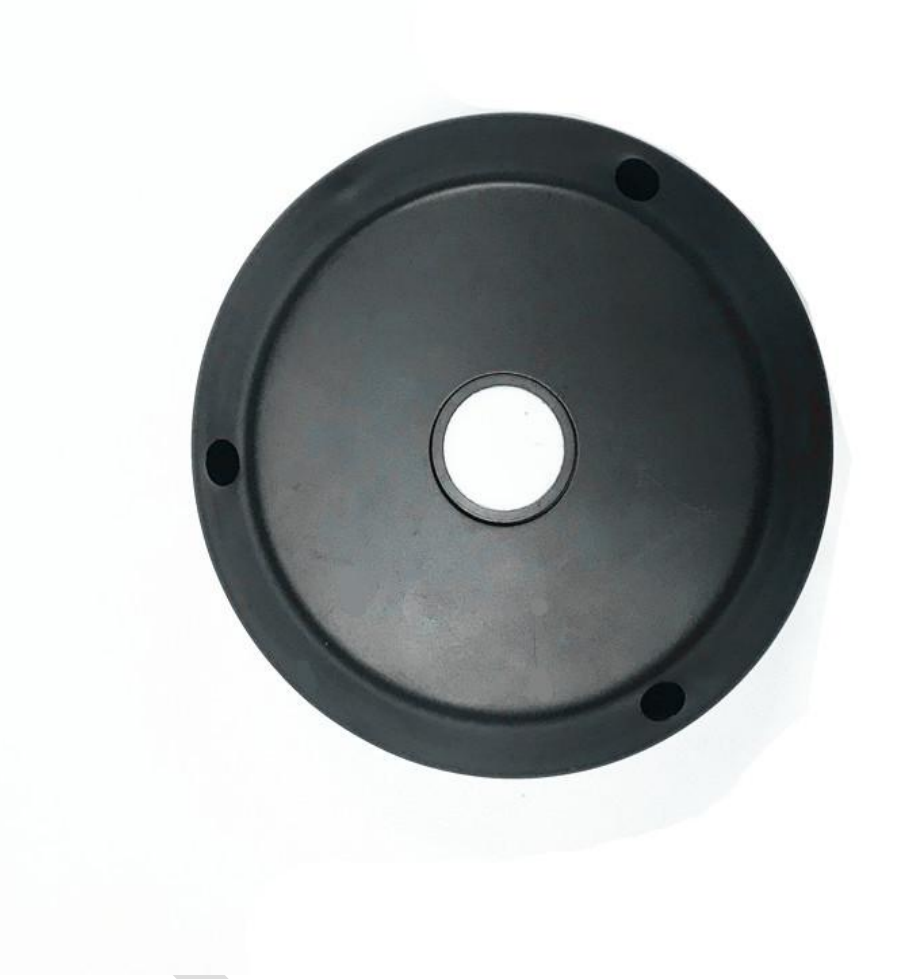

V2.0 Date 2018-5-16

## **CNDingtek Technology Company**

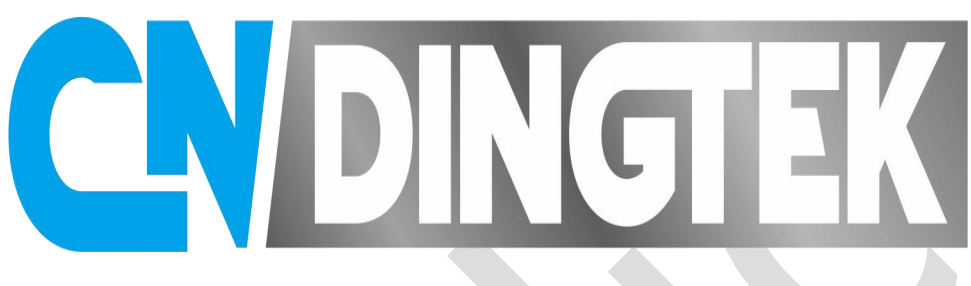

## **IOT Leading Brand**

The purpose of Measurement, Instrumentation, and Sensors Handbook CNDingtek is to provide a

reference that is both concise and useful for engineers in industry, scientists, designers, managers, research personnel and protocol, as well as many others who have measurement problems.

We provide to our Customer Protocol,Installation , Operation and Configuration detailed of devices.

A Smart City Project of CNDingtek Technology Company

# **CN** DINGTEK

## Index

| 1 Overview                                          | 4  |
|-----------------------------------------------------|----|
| 2 Device Function Descriptions                      | 4  |
| 3 The main LoRa band introduction                   | 6  |
| 4 Device interface definition                       | 6  |
| 5 Configure LoRa parameters                         | 8  |
| 5.1 Required tools for configuration of LoRa Device |    |
| 5.2 Connect TTL to sensor                           | 9  |
| 5.3 Environment to Configuration of Device          |    |
| 5.4 Video link                                      |    |
| 6 Configurations of Relevant Parameters of Device   |    |
| 6.1 Required tools                                  |    |
| 6.2 Connect TTL to sensor                           | 16 |
| 6.3 Use serial software to configure                |    |
| 6.4 Video link                                      | 21 |
| 7 Upgrade devices                                   |    |
| 7.1 Instructions                                    |    |
| 7.2 Tools                                           | 21 |
| 7.3 Connect TTL to sensor                           | 21 |
| 7.4 Upgrade steps                                   | 23 |
| 7.5 Video link                                      |    |
| Attachment                                          |    |
| 1Network server introduction                        |    |
| 1.1 Dingtek                                         |    |
| 1.2 TTN                                             |    |
| 1.3 Loriot                                          |    |
| 1.4 Actility                                        |    |
| Common problem                                      | 43 |

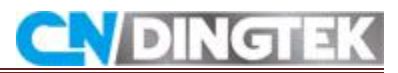

## **1** Overview

In these documents information about of LoRa Module DF702 Trash Bin Sensor are given with detailed.

- The function of device
- Hardware interface
- How to set LoRa module parameters
- Equipment parameters (full height value, upload interval data etc)
- Equipment upgrades

For more information if you have any questions, please contact us first.

## **2 Device Function Descriptions**

## Note

Device will upload data when its power is activated it can send us data automatically to the user through LoRa Module.

## Main Function of Device

LoRa Module DF702 Sensor can give detailed about the using place for example Trash Bin its full Detection, fire detection, fall Detection , Full ,Half and Empty Condition of Device and about the power Detection of Sensor.

Notes: the standard version does not have the fall detection, only the enhanced version has this function.

# **CN**DINGTEK

| Main<br>Function | Functional<br>Descriptio<br>n                               | Default Alarm<br>Threshold                                                   | Whether the<br>data will be<br>reported<br>immediately<br>when the<br>alarm<br>condition is<br>reached | Remarks                                                                                                    |
|------------------|-------------------------------------------------------------|------------------------------------------------------------------------------|----------------------------------------------------------------------------------------------------|----------------------------------------------------------------------------------------------------|
| Full             | Check if the<br>Trash bin is<br>full                        | 30cm<br>(Can be<br>modified)                                                 | No                                                                                                    | The Device will detect<br>the Distance between<br>sensor and garbage if<br>this Distance is more<br>Then 30cm no alarm<br>if less than 30 cm<br>alarm will be<br>activated. |
| Fire             | Detect if a<br>fire has<br>been<br>occurred                 | 75℃<br>(Can be<br>modified above<br>75℃<br>Fire alarm will<br>be activated ) | Yes                                                                                                    | Detected temperature<br>is less than 75°C<br>above this<br>Temperature sensor<br>will activate the<br>alarm.                                                                |
| Fall             | Check<br>whether the<br>trash Bin<br>can fallen<br>any side |                                                                              |                                                                                                    | This feature is<br>available in enhanced<br>version not in<br>slandered version.                                                                                            |
| Battery          | Check if the<br>battery is<br>about to run<br>out           | 20%<br>(Can be<br>modified)                                                  | No                                                                                                    | It will detect the<br>power of battery<br>more than 20% no<br>alarm less than 20%<br>alarm will be<br>activated.                                                            |

## **Data Time Intervals**

For example Test time data every 10 minutes, when a change of state is detected the data will be upload, the state remains unchanged in next intervals, and no data will be uploaded. The data will be uploaded periodically like as heartbeat the data interval default 4 hours can be modified, specific reference to the agreement.

#### State change means:

From full to not from Not from to full

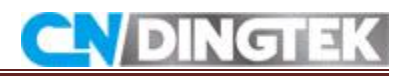

| For example: | Time  | State    | Upload data or no                 |
|--------------|-------|----------|-----------------------------------|
|              | 10:10 | full     | Yes (Battery Should be connected) |
|              | 10:20 | full     | No                                |
|              | 10:30 | not full | Yes                               |
|              | 10:40 | not full | No                                |
|              | 10:50 | full     | Yes                               |
|              |       |          |                                   |

## **3 The Main LoRa Band Introduction**

The main LoRa band are used given below CN470, EU868, US915, AU915, AS923.

| Band                  | The default uplink<br>frequency                      | The default downlink<br>frequency(RXWIN1)                  | The default<br>downlink<br>frequency<br>(RXWIN2) |
|-----------------------|------------------------------------------------------|------------------------------------------------------------|--------------------------------------------------|
| CN470<br>(470-510MHz) | 470.3,470.5,470.7,470.9,<br>471.1,471.3,471.5,471.7, | 500.3,500.5,500.7,500.<br>9<br>501.1,501.3,501.5,501.<br>7 | 505.3                                            |
| EU868<br>(863-870MHz) | 868.1,868.3,868.5                                    | 868.1,868.3,868.5                                          | 869.525                                          |
| US915<br>(902-928MHz) | 902.3,902.5,902.7,902.9,<br>903.1,903.3,903.5,903.7  | 923.3,923.9,924.5,925.<br>1<br>925.7,926.3,926.9,927.<br>5 | 923.3                                            |
| AU915<br>(915-928MHz) | 915.2,915.4,915.6,915.8<br>916.0,916.2,916.4,916.6   | 923.3,923.9,924.5,925.<br>1<br>925.7,926.3,926.9,927.<br>5 | 923.3                                            |
| AS923<br>(915-928MHz) | 923.2,923.4                                          | 923.2,923.4                                                | 923.2                                            |

## **4 Device Interface Definition**

In the given figure, the power interface, module configuration debugging, interface, device parameter configuration and upgrade interface are introduced respectively with detailed. In figure 4.1 PCB board is shown and all connecting parts are also shown which part where will be placed.

## 4.1 Connection of Hollow Sockets

- **Power socket**: connect the battery
- **Hollow positions**: Configure the LoRa module parameters or debug module the jumper cap should be placed in a hollow position.
- **Solid position**: The default position the device to transmit data/configure device parameters such as data upload interval and full height the jumper cap should be placed at right side a solid position.

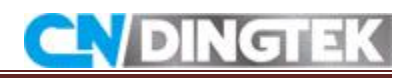

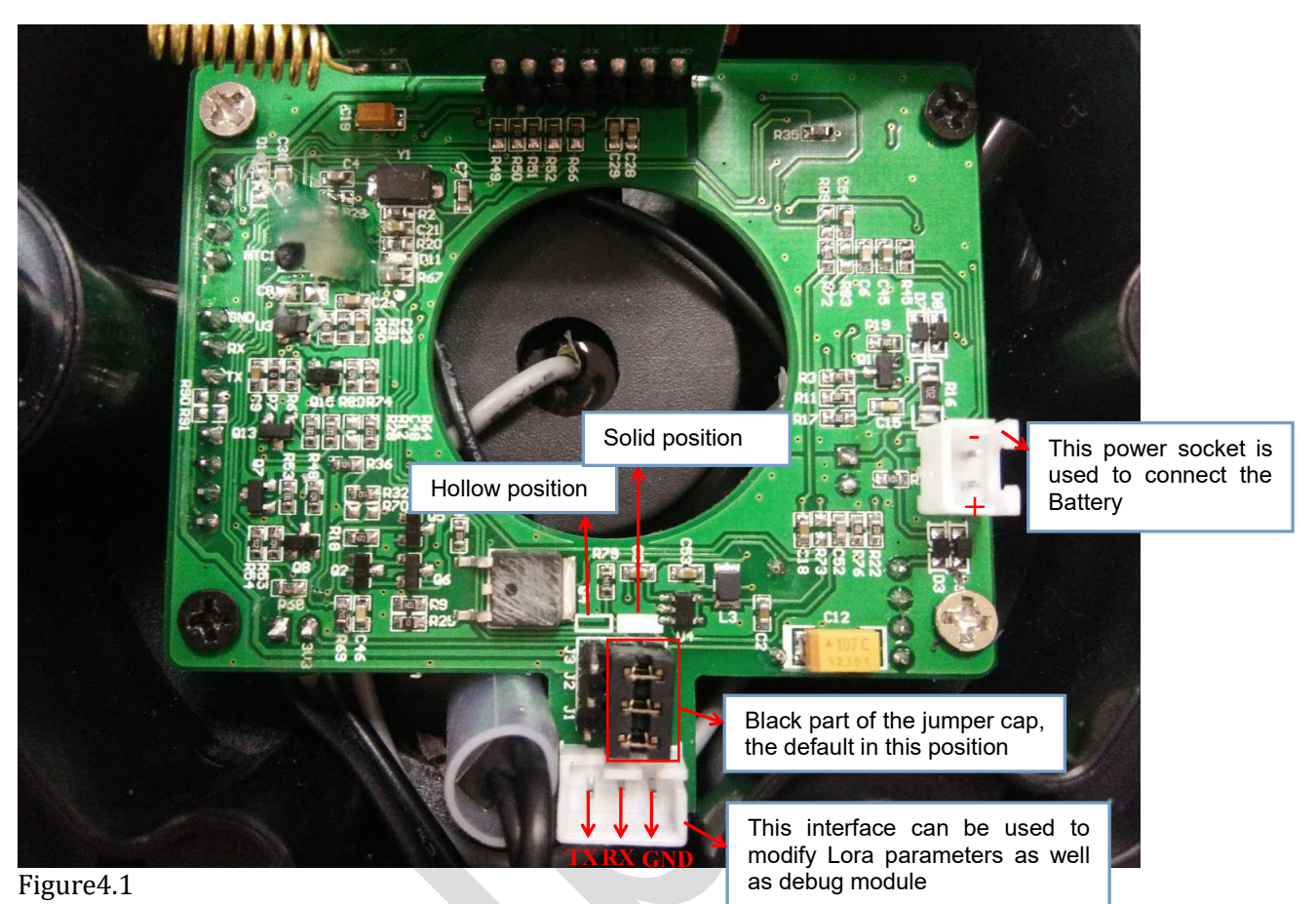

• 4.2 Reverse side of picture of PCB board ( open the Screws of PCB Board) as shown in figure 4.2.

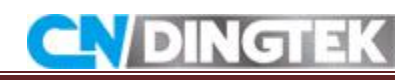

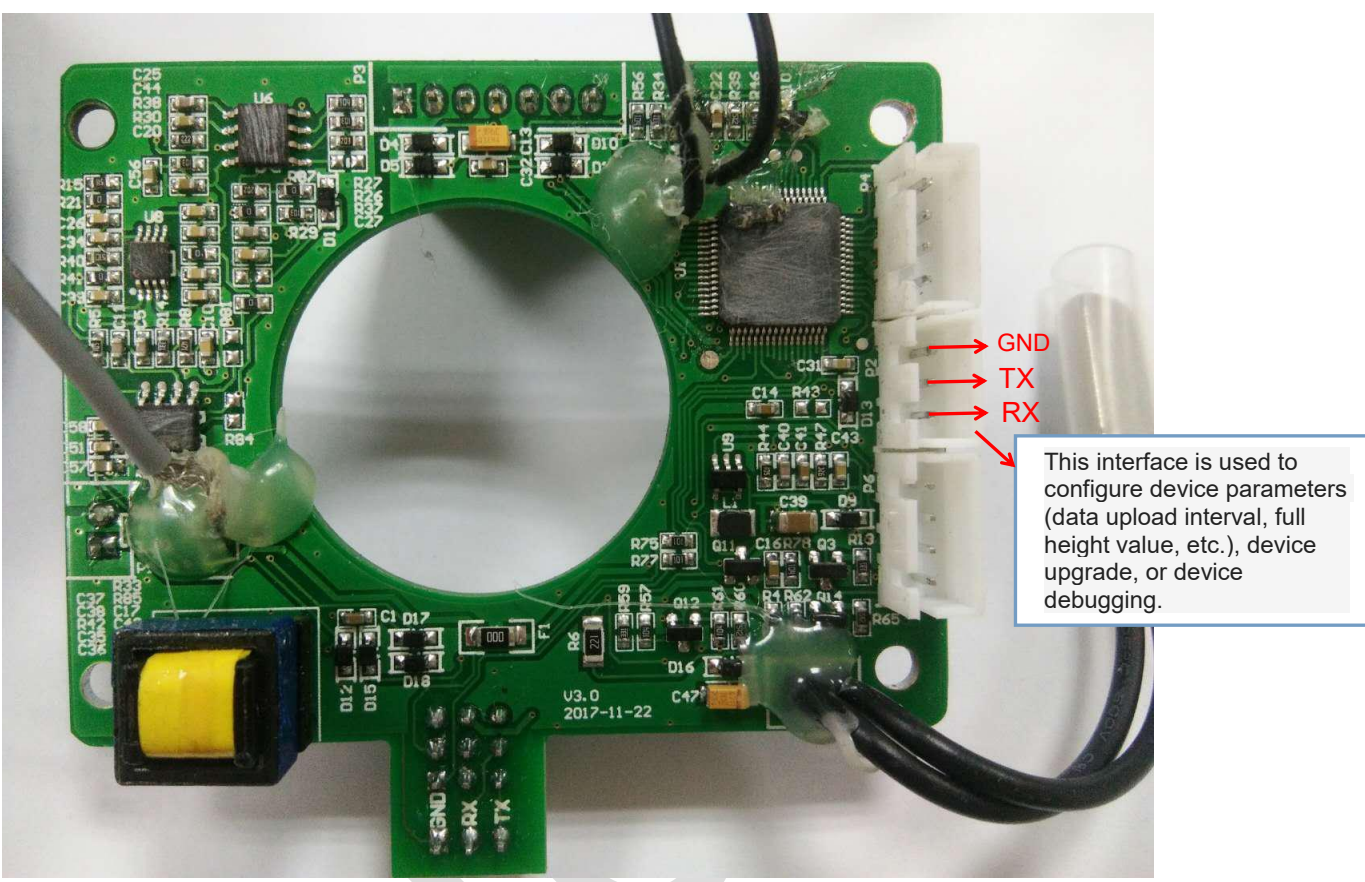

Figure4.2

## 5 Configure LoRa parameters

LoRa can be configured according to the relevant parameters such as devaddr, deveui and nwkskey are helpful in configuration process.

## • Required tools for configuration of LoRa Device

- TTL and its cable
- Serial software
- LoRa instruction manual
- Equipment
- TTL and cable for the goods accessories

Please check these two items when you receive package from company as shown in Figure 5.1 and Figure 5.2.

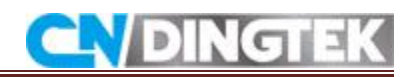

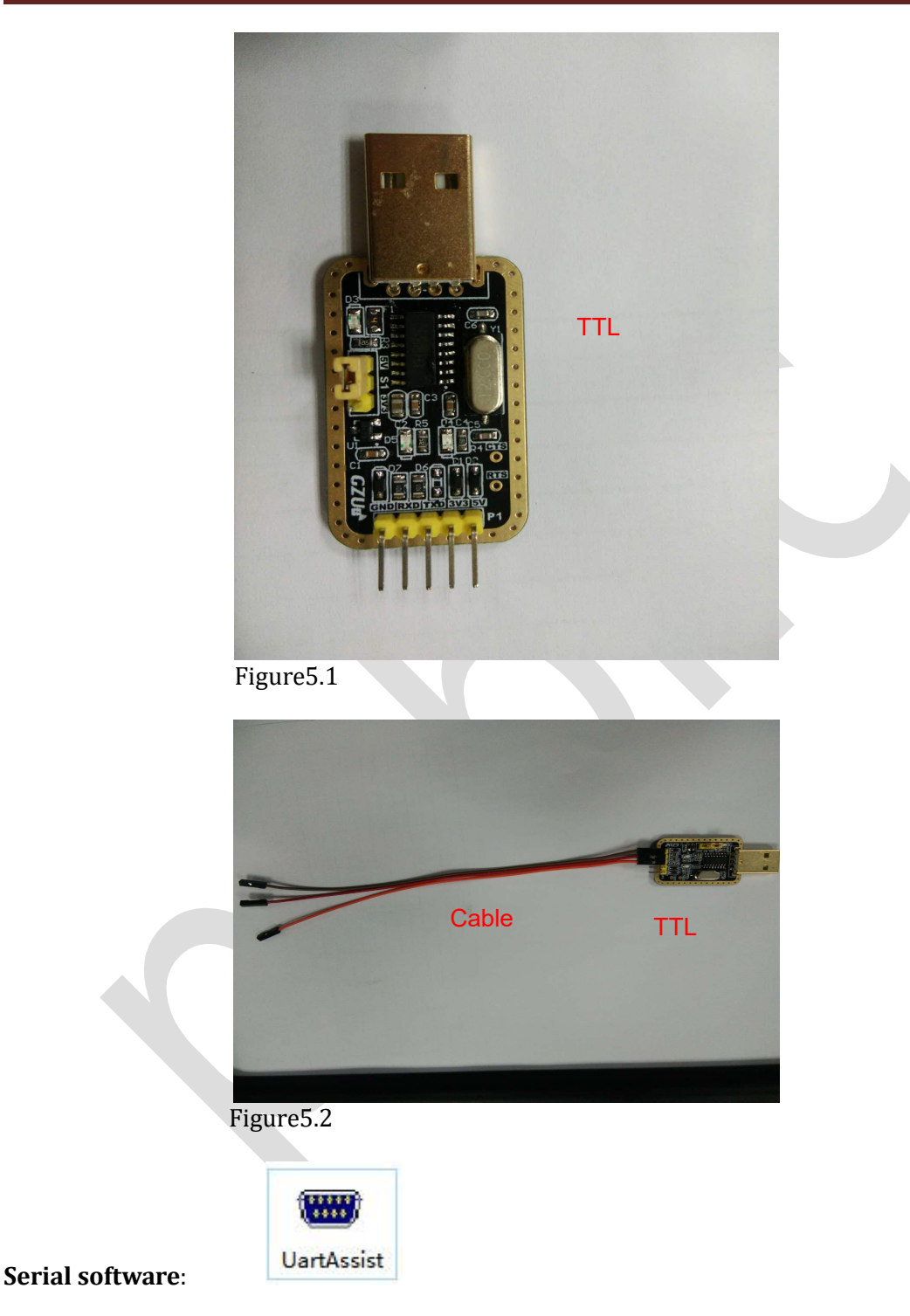

## 5.2 Connect TTL to sensor

Device Serial Port connection GND, TX, and RX locations have been marked on the diagram as shown in Figure 5.3.

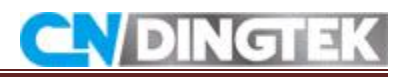

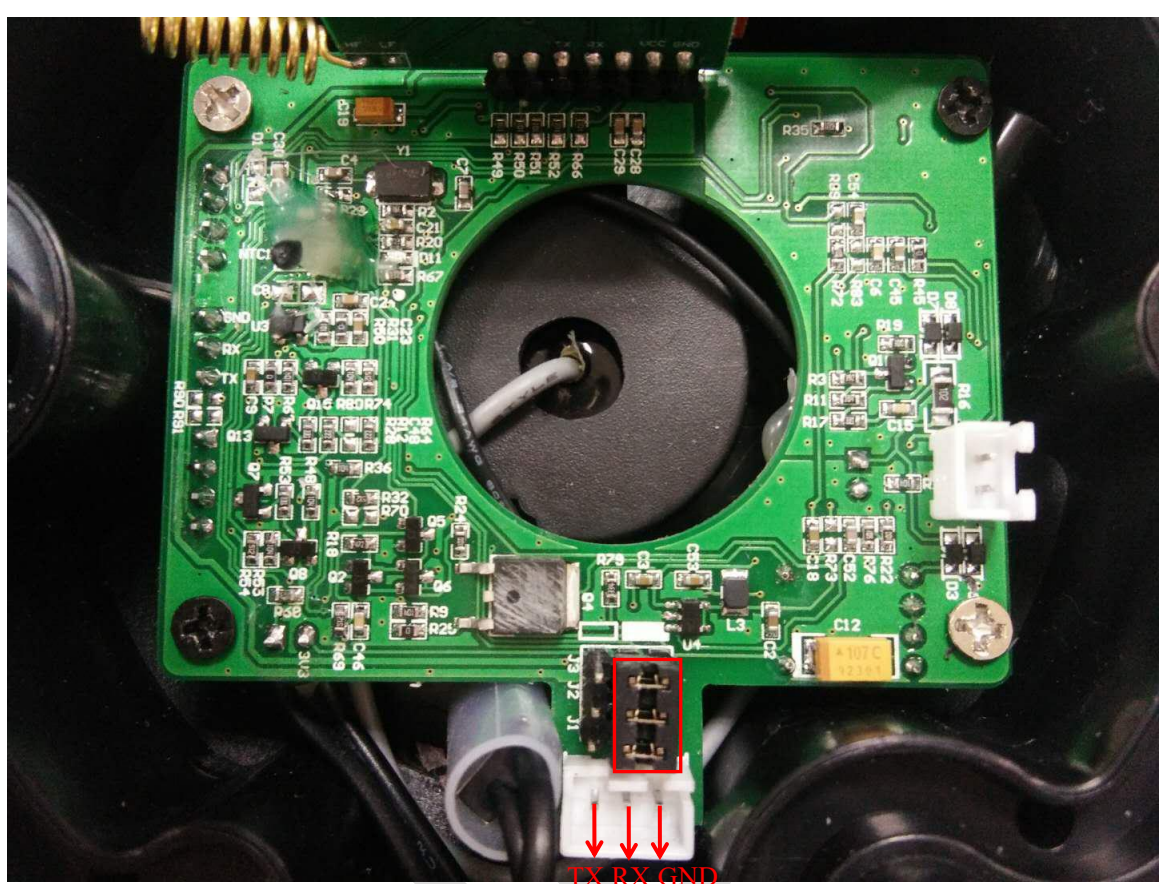

Figure5.3

Connect TTL to device, as shown in Figure 5.4.

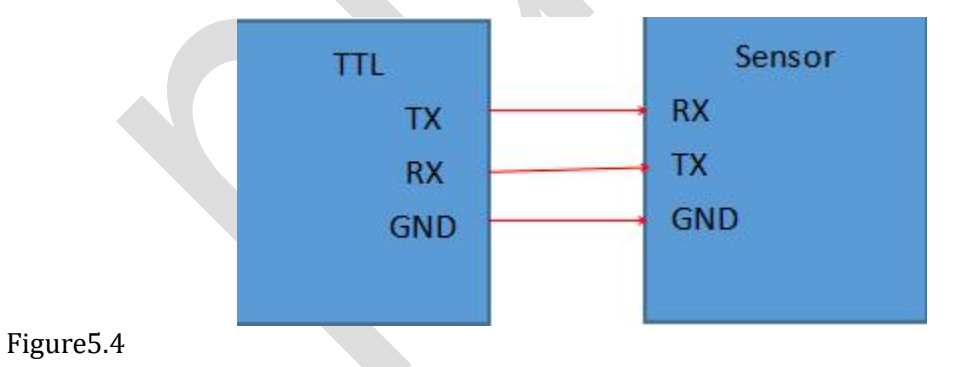

## Steps

1 Change jumper cap to hollow position (default it is in the solid position) as shown in figure 5.5.

2 Connect the TTL to the device as shown in figure 5.4.

3 Connect the device's power supply, as shown in figure 5.6.

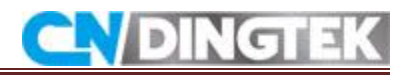

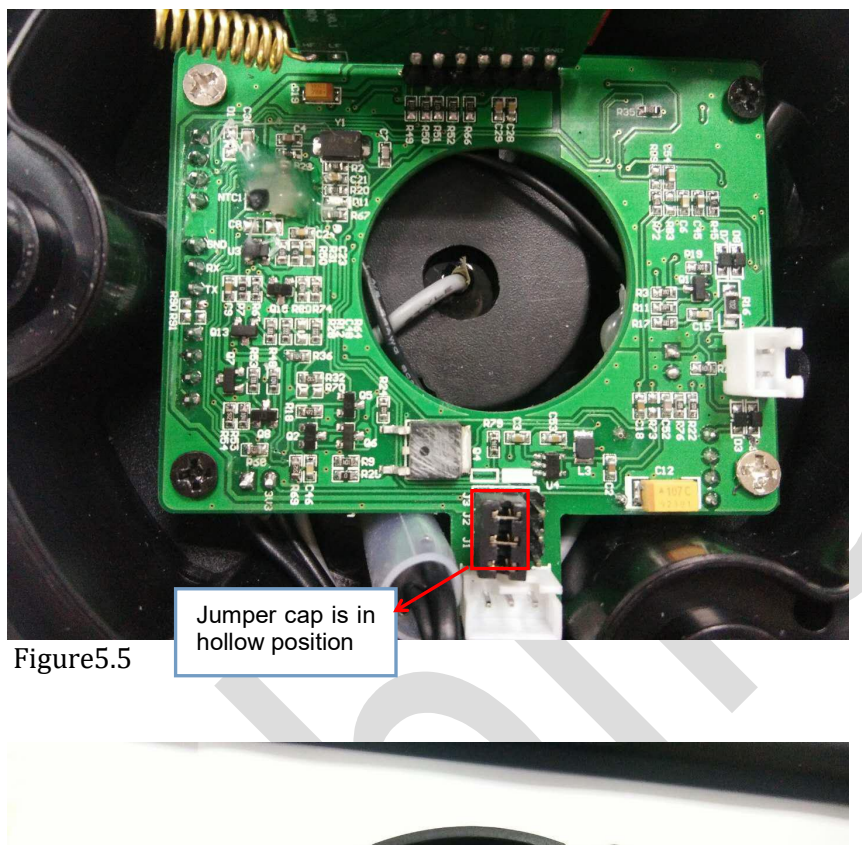

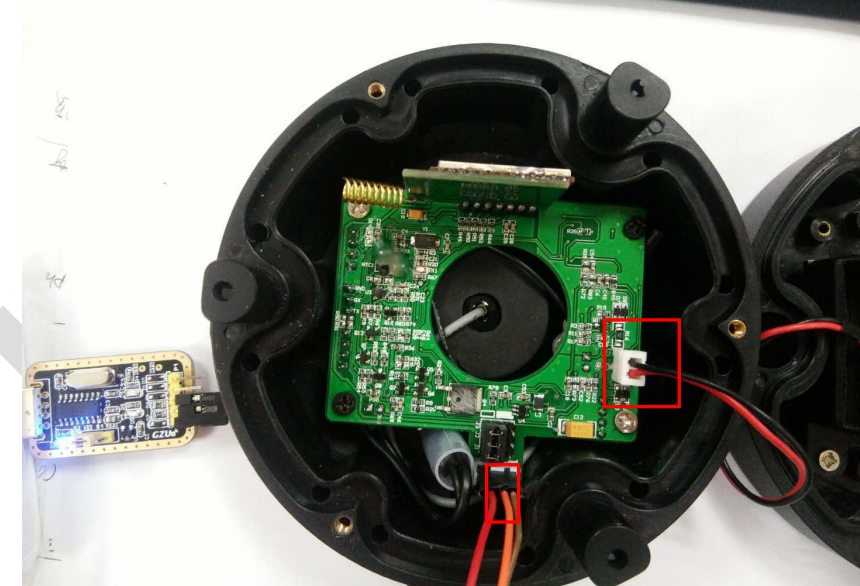

Figure5.6

## **5.3 Environment to Configuration of Device**

1 Open the serial software when opening, the default information of serial port software is shown in figure 5.7.

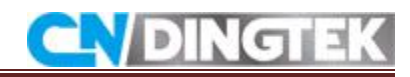

| ••                                                                                                    | Connllart           | Assistant         | (¥3.8) | )      | ×     |
|----------------------------------------------------------------------------------------------------|---------------------|-------------------|--------|--------|-------|
| COMSettings<br>PortNum<br>BaudR 9600<br>DPaity NONE<br>DataB 8<br>StopB 1<br>COpen<br>Receive to file<br>Show timestamp<br>Receive pause<br>Save<br>Save<br>Sead Options<br>Data from file<br>Auto checksum<br>Auto clear input<br>Send as hex<br>Send option | -COM port data rece | ive               |        |        |       |
| Interval 1000 ms j                                                                                                    | http://www.cmsof    | t. cn QQ:10865600 | )      |        | Send  |
| 👉 Ready!                                                                                                    |                     | Se                | end:0  | Recv:0 | Reset |

Figure5.7

## 2 Select the serial of configuration of serial software

- Port number (you can select port Number from device manager of your system) •
- Set the baud rate: 115200, (DF702 is 115200 baud rate and D0100 is 9600) •
- Parity bit: NONE •
- Data bits: 8 •
- Stop bit: 1 •

As shown in figure 5.8 you can follow the given instruction.

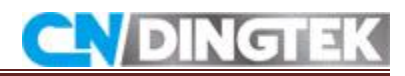

| · · ·                                                                                                    | ConnUart Assistant (V3.8) - 🗆 🗙                                                                                                    |
|----------------------------------------------------------------------------------------------------|----------------------------------------------------------------------------------------------------|
| COMSettings<br>PortNum COM16<br>BaudR 115200<br>DPaity NONE<br>DataB 8<br>StopB 1<br>Close                           | COM port data receive<br>+ID: DevAddr, 01:7D:53:74<br>+ID: DevEui, 47:68:B2:69:00:2A:00:43<br>+ID: AppEui, 52:69:73:69:6E:67:48:46 |
| Recv Options<br>Receive to file<br>Show timestamp<br>Receive as hex<br>Receive pause<br>Save                         |                                                                                                    |
| Send Options<br>Data from file<br>Auto checksum<br>Auto clear input<br>Send as hex<br>Send cyclic<br>Interval 500 ms | AT+ID command<br>notes: please click enter ,then send the Send                                                                     |
| F Ready!                                                                                                    | Send: 11 Recv: 112 Reset                                                                                                    |

Figure 5.8

3 when you send as related commandos of configuration and related parameters to the serial software, such as devaddr, nwkskey, etc. (please refer to the specific instruction format LoRa instruction manual).

#### **Sending First Command**

send input command:AT+ID, (read all) as shown in figure5.8.

#### **Response of Device**

+ID: DevAddr, 01:7D:53:74 +ID: DevEui, 47:68:B2:69:00:2A:00:43 +ID: AppEui, 52:69:73:69:6E:67:48:46

### Sending Second Command

AT+KEY=NWKSKEY,"6132f00ad1efd2d4af5e12f8ef745d8b" (set nwkskey),as shown in figure5.9.

**Response of Device** +KEY: NWKSKEY 6132F00AD1EFD2D4AF5E12F8EF745D8B As shown below:

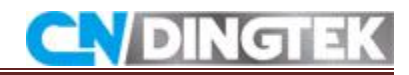

|                    | CommUart Assistant (V3.8)                          | <u> </u> |
|--------------------|----------------------------------------------------|----------|
| COMSettings        | COM port data receive                              |          |
| PortNum COM16      | +KEY: NWKSKEY 6132F00AD1EFD2D4AF5E12F8EF745D8B     |          |
| BaudR 115200 -     |                                                    |          |
| DPaity NONE -      |                                                    |          |
| DataB 8 🚽          |                                                    |          |
| StopB 1            |                                                    |          |
| Close              |                                                    |          |
| Recv Options       | -                                                  |          |
| TReceive to file   |                                                    |          |
| 🔲 Show timestamp   |                                                    |          |
| 🥅 Receive as hex   |                                                    |          |
| 🥅 Receive pause    |                                                    |          |
| Save Clear         |                                                    |          |
| Send Options       |                                                    |          |
| 🔲 Data from file   |                                                    |          |
| 🔲 Auto checksum    |                                                    |          |
| 🥅 Auto clear input |                                                    |          |
| 🗌 Send as hex      |                                                    |          |
| 🗌 Send cyclic      | AT+KEY=NWKSKEY, "6132f00ad1efd2d4af5e12f8ef745d8b" | _        |
| Interval 500 ms    |                                                    | Send     |
|                    |                                                    |          |
| Load Clear         |                                                    | 0.0114   |

Figure5.9

### **Reference instruction:**

Set DEVADDR:

AT+ID=DevAddr, "4 bytes length hex identifier" eg: AT+ID=DevAddr, "01234567"

Set DEVEUI:

AT+ID= DevEui, "8 bytes length hex identifier (64bits)" eg: AT+ID=DevEui, "0123456789ABCDEF"

Set NWKSKEY: AT+KEY=NWKSKEY, "16 bytes length key" eg: AT+KEY=NWKSKEY,"2B7E151628AED2A6ABF7158809CF4F3C"

Set APPSKEY AT+KEY=APPSKEY, "16 bytes length key" eg: AT+KEY=APPSKEY,"2B7E151628AED2A6ABF7158809CF4F3C" Detailed instructions, please refer to the [RHF-PS01509] LoRawan Class AC AT Command Specification - v4.3.pdf document

## Note: If you are facing following problems you can overcome easy way.

• Make sure the position of the jumper cap is switched to the hollow position. If it is placed at solid position module configuration cannot be completed.

D

- Check if TTL and device RX, TX connection is correct, if the connection is wrong, there will be no reply sending instructions.
- Confirm the baud rate is the correct choice of baud rate, the correct should be 115200.

## 5.4 Video link

Configuration of Lora parameter DF702 Smart Trash Bin Sensor is shown with detailed you can follow these instructions as well as click at video link.

https://youtu.be/nklTd88SPXI

## 6 Configurations of Relevant Parameters of Device

Through the configuration, you can also modify the relevant parameters of the device such as alarm height value, temperature value, battery level and etc.

### 6.1 Required tools

- A TTL and cable
- Serial software
- Equipment
- Protocol manual

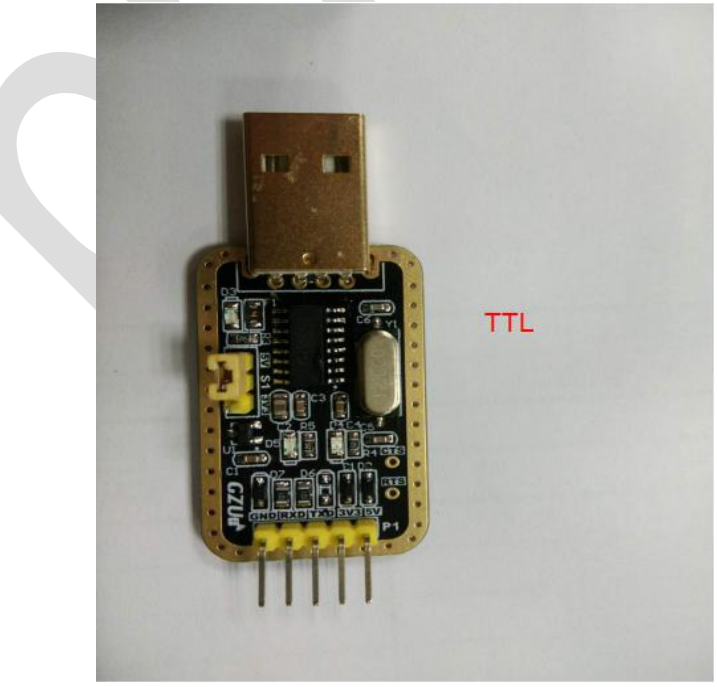

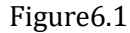

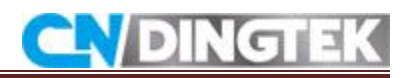

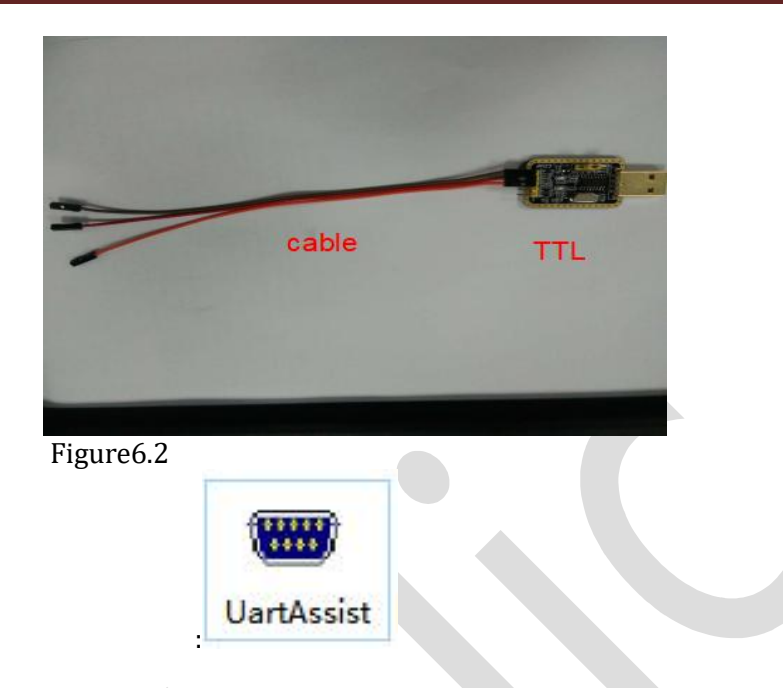

## Serial software

### 6.2 Connect TTL to sensor

Device serial port GND, TX and RX positions have been marked on the diagram.Upper diagram the connection of RX,TX,and GND is given with detailed if you not connect properly then you cannot configure your device properly.

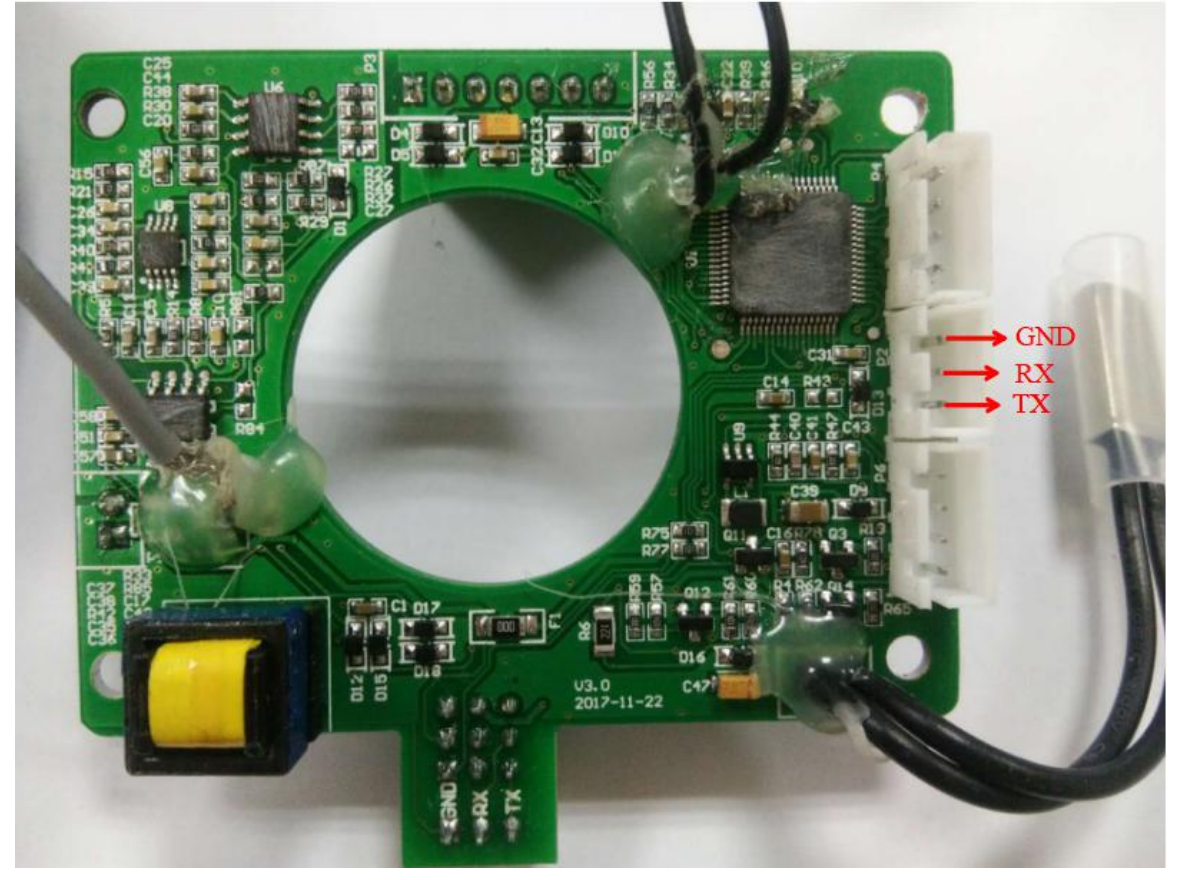

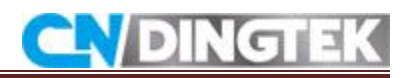

## Figure6.3

TTL and Device ports connection are shown in the figure 6.4.

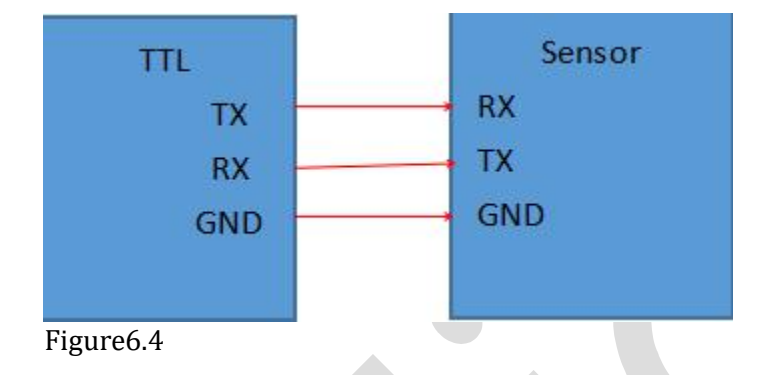

## Steps:

1 Confirm that the jumper cap is at the solid position (jumper cap defaults to solid position) as shown in figure 6.5.

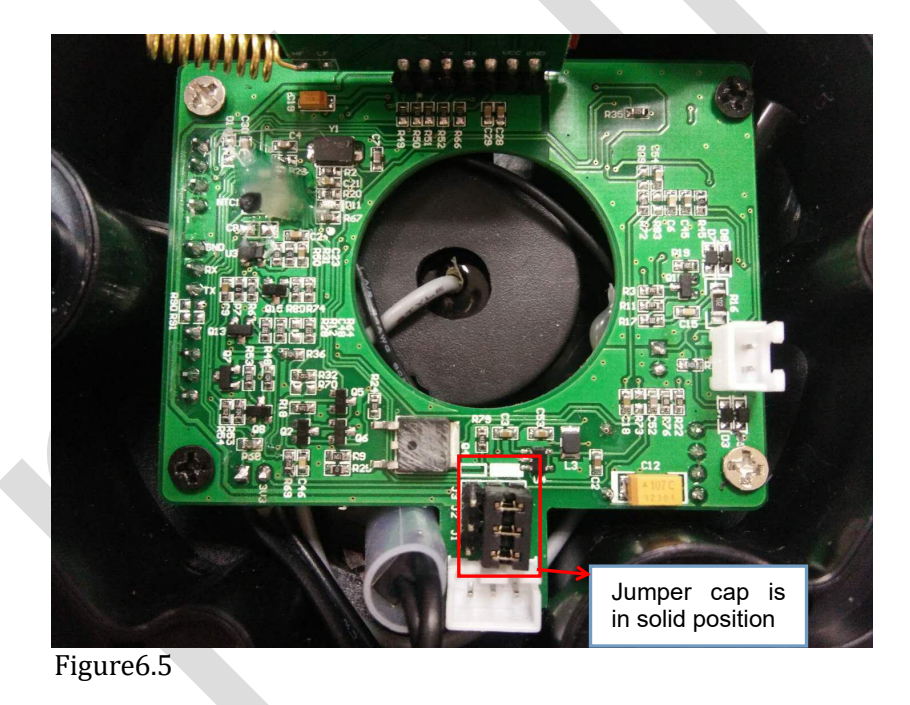

## 2 Connect TTL to sensor, as shown in figure6.4 and figure6.6

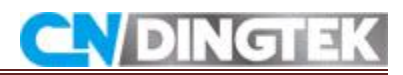

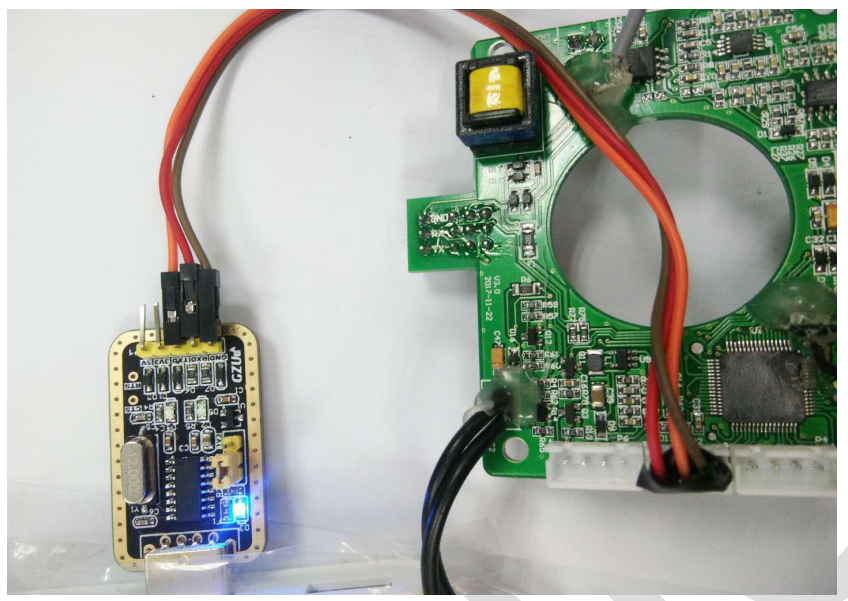

Figure6.6

## 6.3 Use serial software to configure

- Open the serial software
- Select the serial port number
- Set the baud rate: 115200
- Parity bit: NONE
- Data bits: 8
- Stop bit: 1
- Connect the device's power

When you see the serial port output sending instructions are in Hexadecimal then we will change the format of serial software sending option .

Data is sent in hexadecimal format (please refer to instruction format for details).

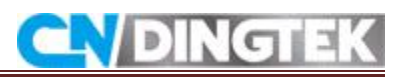

| ••                                                                                                    | CommUart Assistant (V3.8 | ) <u> ×</u>  |
|----------------------------------------------------------------------------------------------------|--------------------------|--------------|
| COMSettings<br>PortNum COM8<br>BaudR 115200<br>DPaity NONE<br>DataB 8<br>StopB 1<br>Close<br>Recev Options<br>Receive to file<br>Show timestamp<br>Receive as hex<br>Receive pause<br>Save Clear<br>Send Options | COM port data receive    |              |
| Data from file<br>Auto checksum<br>Auto clear input<br>Send as hex<br>Send cyclic<br>Interval 500 ms<br>Load Clear                                                                                               | Coult 0                  | Send         |
| 🕼 COMSettings                                                                                                    | Send:0                   | Recv:1 Reset |

Figure6.7

#### Note

Before sending the command, please first click the "enter" and then click Send .

Example 1: change upload time to an hour the instruction is: 99990101 as shown in Figure 6.8.

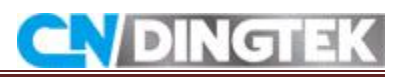

|                                                                                                    | CommUart Assistant (V3.8)                                                                          | <u>  :</u> |
|----------------------------------------------------------------------------------------------------|----------------------------------------------------------------------------------------------------|------------|
| COMSettings PortNum COM8  BaudR 115200  DBaite NONE                                                                                                    | COM port data receive                                                                              | -          |
| DataB 8<br>StopB 1<br>Close                                                                                                    | timeout!! user program is running !!<br>time is 9823<br>time is 9827<br>adc temp is 3.39           |            |
| Recv Options<br>Receive to file<br>Show timestamp<br>Receive as hex<br>Receive pause<br>Save Clear                                                     | 0 0 56 0 1<br>alarm<br>AT+MODE=LWABP<br>time is 9827<br>HEXTYPE is start<br>report interval is 1 h | E          |
| Send Options                                                                                                    | reply                                                                                              | -          |
| <ul> <li>Auto checksum</li> <li>Auto clear input</li> <li>✓ Send as hex</li> <li>□ Send cyclic</li> <li>Interval 500 ms</li> <li>Load Clear</li> </ul> | 99990101<br>Note:click on the line "enter",<br>then click send                                     | Send       |
| 🌮 Ready!                                                                                                    | Send: 4 Recv: 500                                                                                  | Reset      |

Figure6.8

## Note: For the format of the instruction, please refer to the protocol document of the corresponding equipment.

#### Notes:

- 1. When the device is at Sleep mode sending instructions will be invalid.
- 2. Before sending instructions please click enter, and then send.
- 3. The command is sent in hexadecimal format except for configuring APN for details refer to the protocol.
- 4. Check whether the RX and TX of the TTL and the device are correctly connected. If the connection is reversed no output is displayed on the serial port after the device is powered on, and the device cannot be configured.

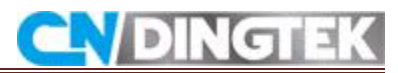

### 6.4 Video link

Configuration of Lora parameter DF702 Smart Trash Bin Sensor is shown with detailed you can follow these instructions as well as click at video link.

https://youtu.be/99gA-TYWf8g

## 7 Upgrade devices

### 7.1 Instructions

Dear customer if you want to upgrade the files you need to contact us to gets information about new version and use our software to upgrade the files.

If device has special requirements or needs to be customized please contact sales department for confirmation. If there is no special features it is not recommended to upgrade the equipment.

### 7.2 Tools

- A TTL and cable
- Serial software
- HyperTerminal software
- Program files

### 7.3 Connect TTL to sensor

Device serial port definition: GND, TX and RX positions have been marked on the diagram as shown in figure7.2.

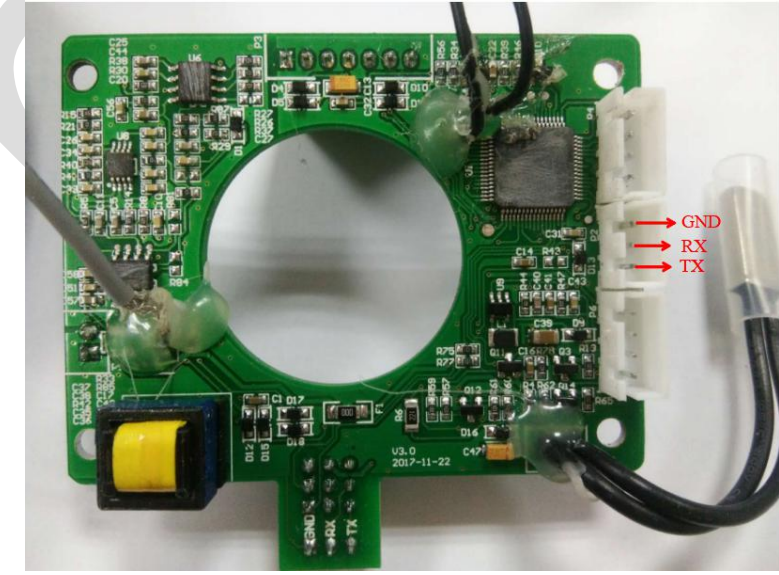

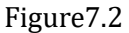

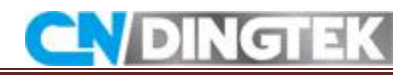

TTL and device connection as shown in figure 7.3:

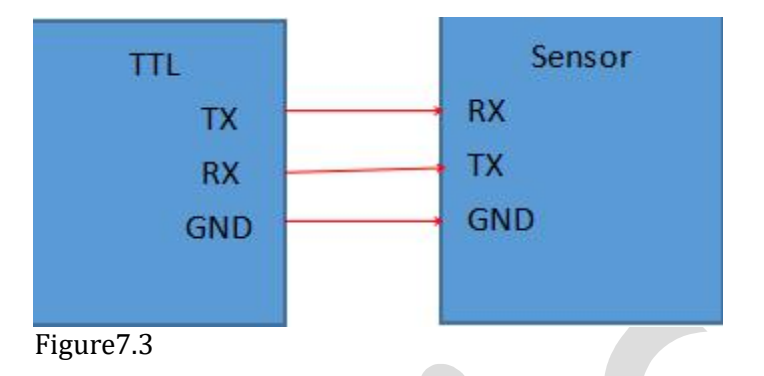

• Confirm that the jumper cap is in the solid position (jumper cap defaults to solid position), as shown in figure 7.4.

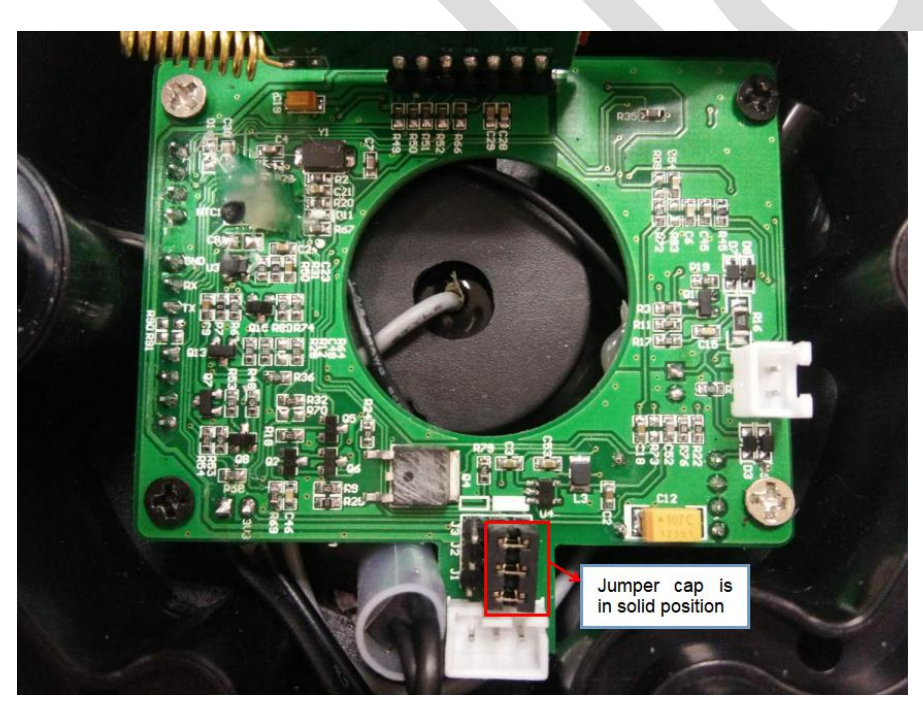

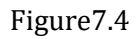

3 Connect TTL to sensor, as shown in figure 7.3 and figure 7.5.

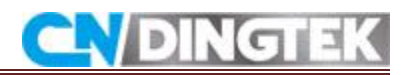

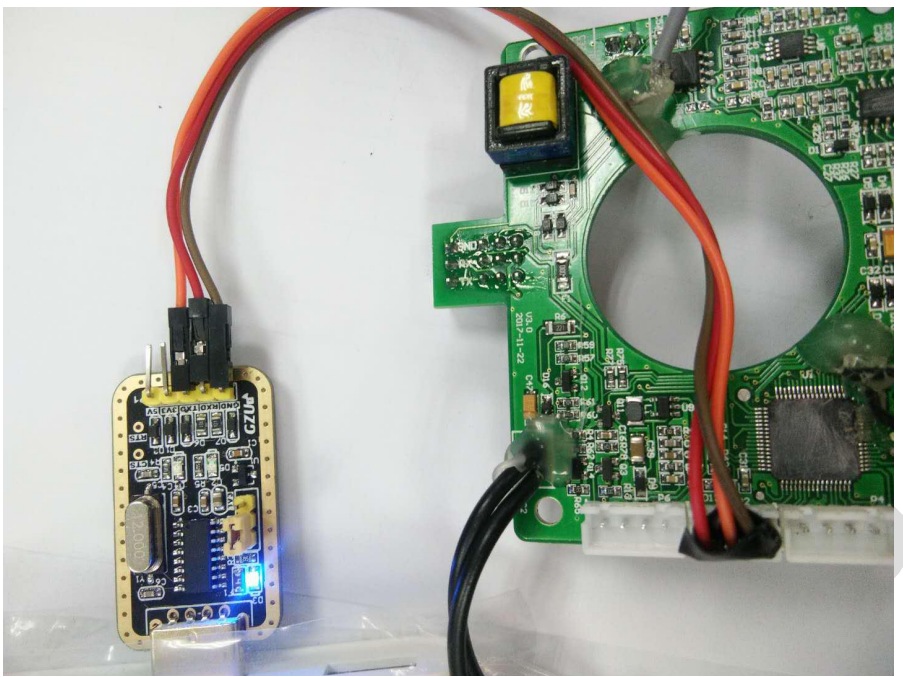

Figure7.5

## 7.4 Upgrade steps

## 7.4.1 Steps

Up gradation of device can be possible to following the steps

- Open the serial software
- select the desired serial port
- set the baud rate: 115200
- parity: None
- data bits: 8
- stop bit: 1

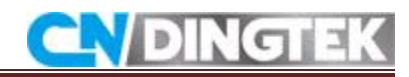

| ••/                                                                                                    | ConnUart           | Assistant | (V3. 8)  |         | - □ × |
|----------------------------------------------------------------------------------------------------|--------------------|-----------|----------|---------|-------|
| COMSettings<br>PortNum COM16<br>BaudR 115200<br>DPaity NONE<br>DataB 8<br>StopB 1<br>Compen<br>Receive to file<br>Show timestamp<br>Receive as hex<br>Receive pause<br>Save Clear | COM port data rece | ive       |          |         |       |
| Send Options<br>Data from file<br>Auto checksum<br>Auto clear input<br>Send as hex<br>Send cyclic<br>Interval 500 ms<br>Load Clear                                                | \$                 |           |          |         | Send  |
| 💣 COMSettings                                                                                                    |                    | Sei       | nd : 582 | Recv: 0 | Reset |

Figure7.7

• 7.4.2 Step

Click the Open button, enter \$ in the input box click the Enter, as shown in the figure 7.7 set the time interval to 500mm or <500mm check the cycle to send options click send.

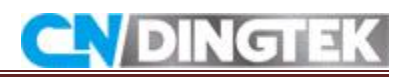

|                    | ConnUart /           | Assistant | (V3.8) | 7-0  |
|--------------------|----------------------|-----------|--------|------|
| COMSettings        | COM port data receiv | e         |        |      |
| PortNum            |                      |           |        |      |
| BaudR 115200 -     |                      |           |        |      |
| DPaity NONE -      |                      |           |        |      |
| DataB 8 🖃          |                      |           |        |      |
| StopB 1            |                      |           |        |      |
| 🤶 Close            |                      |           |        |      |
| Recv Options       |                      |           |        |      |
| TReceive to file   |                      |           |        |      |
| 🦳 Show timestamp   |                      |           |        |      |
| TReceive as hex    |                      |           |        |      |
| T Receive pause    |                      |           |        |      |
| Save Clear         |                      |           |        |      |
| Send Options       |                      |           |        |      |
| 🔲 Data from file   |                      |           |        |      |
| TAuto checksum     |                      |           |        |      |
| 🦳 Auto clear input |                      |           |        |      |
| Send as hex        |                      |           |        |      |
| ✓ Send cyclic      |                      |           |        | <br> |
| Interval 500 ms    | 5                    |           |        |      |
| Load Clear         |                      |           |        | Send |
| 10 1000 V          |                      |           |        | <br> |

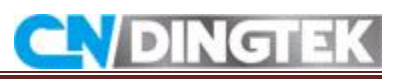

| ••                 | CommUart Assistant (V3.8)                               | ( ×   |
|--------------------|---------------------------------------------------------|-------|
| COMSettings        | COM port data receive                                   |       |
| PortNum COM16 -    |                                                         |       |
| BaudR 115200 👻     | = (C) COPYRIGHT 2017 Dingtek =                          |       |
| DPaity NONE 🚽      |                                                         | 8     |
| DataB 8 💌          |                                                         |       |
| StopB 1            | 0                                                       |       |
| Close              | Main Menu                                               | 0     |
|                    | Download Image To the STM32F10x Internal Flash u        |       |
| Recv Options       |                                                         |       |
| Receive to file    | Execute The New Program e                               |       |
| Show timestamp     |                                                         |       |
| Receive as nex     | Truslid Wombow 1> The number should be either u or a    |       |
| Save Clear         | Invalid Number ! ==> The number should be either u or e |       |
| Send Options       | Invalid Number ! ==> The number should be either u or e |       |
| ☐ Data from file   |                                                         |       |
| Auto checksum      |                                                         |       |
| 🦳 Auto clear input |                                                         |       |
| ☐ Send as hex      |                                                         |       |
| Send cyclic        |                                                         |       |
| Interval 500 ms    | \$                                                      |       |
| Load Clear         |                                                         | Stop  |
| 👉 Sending data     | Send : 735 Recv : 604                                   | Reset |

Figure7.6

7.4.3 Restart the device you can see as given Figure 7.6 .Next input is u click on the line and Click send you can gets output result: ccccccc

# **CN**DINGTEK

|                                    | CommUart Assistant (V3.8)                               | 2-0  |
|------------------------------------|---------------------------------------------------------|------|
| COMSettings                        | COM port data receive                                   |      |
| PortNum COM16 -                    | THAGTIG WANDET : ) THE HANDET FRONTE DE ELCHEL E OF E   |      |
| BaudR 115200 -                     | Invalid Number ! ==> The number should be either u or e |      |
| DPaity NONE                        | Invalid Number ! ==> The number should be either u or e |      |
| DataB 8 🗾                          | Invalid Number ! ==> The number should be either u or e |      |
| StopB 1                            | Invalid Number ! ==> The number should be either u or e |      |
| · Close                            | Invalid Number ! ==> The number should be either u or e |      |
| Recv Options<br>┌─ Receive to file | Invalid Number ! ==> The number should be either u or e |      |
| └── Show timestamp                 | Invalid Number ! ==> The number should be either u or e |      |
| Receive as nex                     | Invalid Number ! ==> The number should be either u or e | r    |
| Save Clear                         | Waiting for the file to be sent (press 'a' to abort)    |      |
| Send Options                       |                                                         |      |
| 🔽 Data from file                   | CCC                                                     | -    |
| 🗌 Auto checksum                    | CCC                                                     |      |
| 🖵 Auto clear input                 | CCC                                                     |      |
| 🔽 Send as hex                      |                                                         | _    |
| Send cyclic                        | ccc                                                     |      |
| Interval 500 ms                    | u l                                                     |      |
| Load Clear                         |                                                         | Stop |
|                                    |                                                         | 4    |

7.4.4 When you receive Output result cccccc then click at close of this Serial port software.

7.4.5 Before open the Hyperterm exe file please close the Serial software it is necessary step.

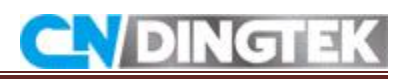

| 文件(F) 編辑(E) 查看(V) I具(T) 帮助(H)       组织 ▼ 回 打开 共享 ▼ 新建文件夹       ★ 收藏夹                                                                                                    | .v. •                        |                       |
|----------------------------------------------------------------------------------------------------|------------------------------|-----------------------|
| 组织 ▼ 國 打开 共享 ▼ 新建文件夹                                                                                                    |                              |                       |
|                                                                                                    |                              |                       |
| <ul> <li>▶ 下载</li> <li>● 新建文件夹 o当下使用,<br/>小说明书∞.</li> <li>● 新建文件夹 o当下使用,<br/>小说明书∞.</li> <li>● 5v-2017<br/>0330.hex</li> <li>● bticons.dll hypertrm.<br/>dll</li> <li>● win<br/>exe</li> <li>● v1./</li> <li>● 図片</li> <li>● 文档</li> <li>● 通 迅雷下载</li> <li>● 音乐</li> <li>● 許知</li> </ul> | dows 7<br>级终端<br>.01 绿色<br>版 | 更多精彩软<br>件下载。<br>html |
| hypertrm.exe 修改日期: 2016-11-21 9:07 创建日期: 2017-01-18 9:27     应用程序 大小 27.5 KB                                                                                                    |                              |                       |

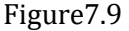

7.4.6 Open the software Hyperterm exe as shown in Figure 7.10 dialog box, enter 1 in the name bar, and click OK Figure7.11.

You can see Figure 7.12 dialog box, select the desired serial port, in Figure selected port is such as COM16, and then click OK.

The Figure 7.13 dialog box appears selects the following steps in dialog box.

- Select baud rate: 115200
- Parity: None •
- Data Bits: 8 •
- Stop Bits: 1 •
- Data Flow Control bits: 1 •

After selecting the dialog box then Click OK.

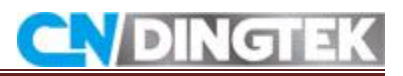

| • 新建连接 - 超级终端                                |                                                                                                    |       |
|----------------------------------------------|----------------------------------------------------------------------------------------------------|-------|
| 文件(F) 編辑(E) 查看(V) 呼叫(C)                      | (专连(T) 帮助(H)                                                                                                    |       |
|                                              |                                                                                                    |       |
|                                              | 连接描述       ②         ●●●●●●●●●●●●●●●●●●●●●●●●●●●●●●●●●●●●                                                                                                    |       |
| 斯开自动检测 自动检测<br>igure7.10                     | SCROLL CAPS NUM 捕 打印                                                                                                    |       |
| 新建连接 - 超级终端                                  |                                                                                                    | C 0 0 |
| (件(F) 編輯(E) 查看(V) 呼叫(C) (<br>이 글 응 응 마 권) PP | 专送(T) 帮助(H)                                                                                                    |       |
|                                              |                                                                                                    |       |
|                                              | <ul> <li>注接描述</li> <li>● ■</li> <li>● ●</li> <li>● ●</li> <li>●</li> <li>●</li> <li>●</li> <li>●</li>     &lt;</ul> |       |
|                                              |                                                                                                    |       |

Figure7.11

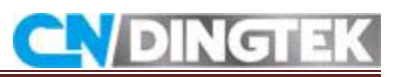

| <ul> <li>1 - 超級終端</li> <li>文件(F) 編編(E) 査君(V) 呼叫(C)</li> <li>□ 協 留 3 = □ 協</li> </ul> | 传送(T) 帮助(H)                                           |  |
|--------------------------------------------------------------------------------------|-------------------------------------------------------|--|
|                                                                                      | 连接到<br>②  1<br>输入待拨电话的详细信息:<br>国家(地区)(C): 中国(96)<br>③ |  |
| 新开 自动检测 自动检测<br>Figure7.12                                                           | SCROLL CAPS NUM 捕 打印                                  |  |

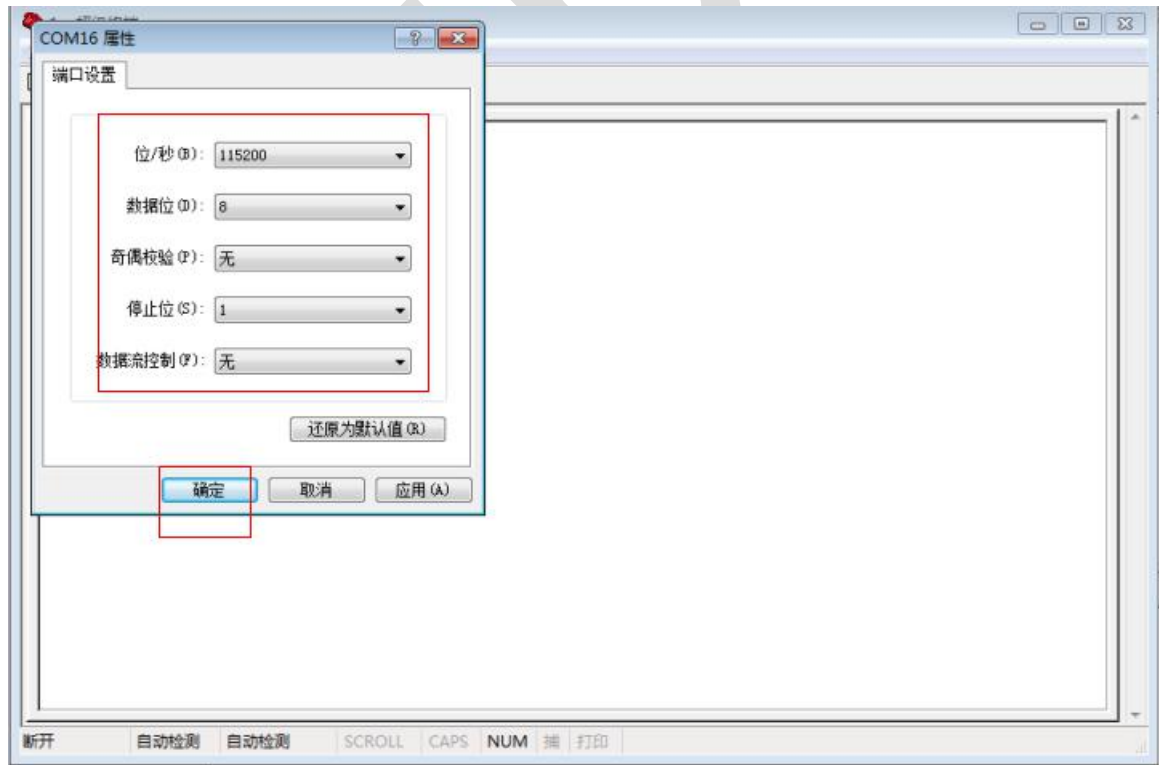

Figure7.13

## **7.4.7** Click the connection option; you can receive output **cccc** on the screen.

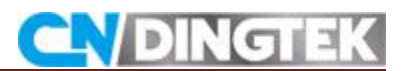

Click at send option and select the file which you want to upgrade select the address of your file. Agreement selecting option you can select given modem Ymodem and Click Send.

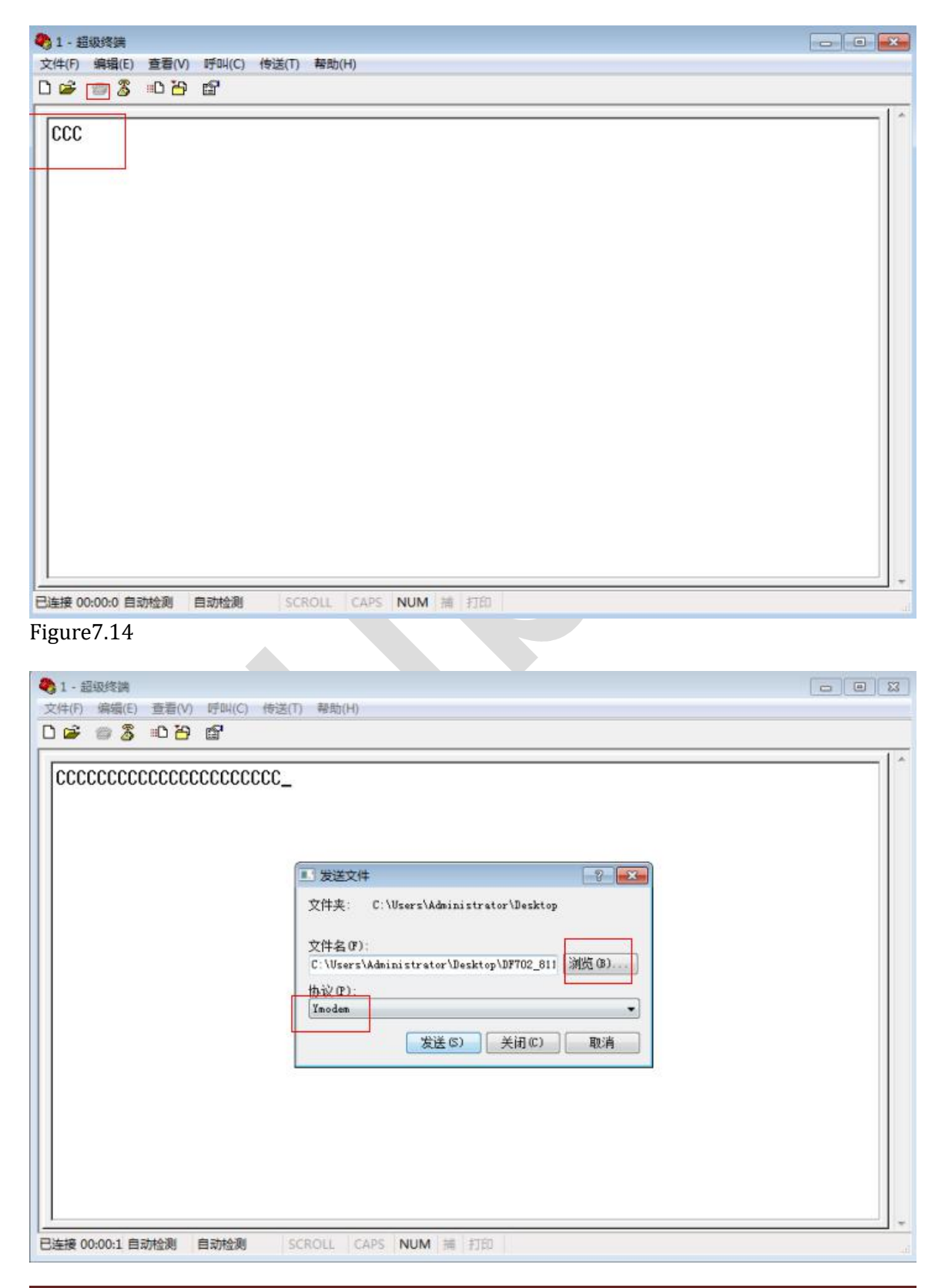

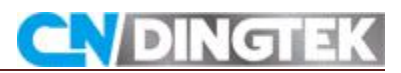

Figure7.15

**7.4.8** File will be transfer and procedure is completed, you can see on the screen promised to upgrade successfully (Programming Completed Successfully) as shown in Figure 7.16.

| ◆1 - 超级终端<br>文件(F) 编辑(E) 查看(V) 呼叫(C) 传送(T) 帮助(H)                                                 |   |
|--------------------------------------------------------------------------------------------------|---|
|                                                                                                  |   |
| CCCCCCCCCCCCCCCCCCCCCCCCCCCCCCCCCCCC                                                             |   |
| Running the user code.<br>CAlarm Height: 30<br>Test Times: 4h<br>Ttimes is 14400<br>system is ok |   |
| 已连接 00:00:4 自动检测 115200 8-N-1 SCROLL CAPS NUM 捕 打印                                               | ä |
| Figure7.16                                                                                       |   |

#### Notes:

1. If you cannot confirm the results of figure 7.6 on the serial port software please checks connection of RX, TX and TTL device.

### 7.5 Video link

The instruction of upgrading the device is given with detailed this link can help you to upgrade the device corresponding the different correct steps. DF702 Smart Trash Bin sensor Upgrade Instruction: https://youtu.be/zUQbWT6V414

## Attachment

#### **1** Network server

For the network Server in CNDingtek following plate form are used

- Dingtek Network Server
- TTN Network server
- Loriot Network server
- Actility Network server

User can connect devices to network server to send the data directly from device to network server.

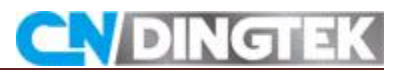

#### 1.1 Dingtek

CNDingtek has own server Dingtek if you want to use our network server you just need to configure your gateway to our network server.During the usage of CNDingtek Network Server you need no more settings just connect the device with power and use it easily. For network server you can contact to customer Services

E-mail: service@dingtek.com

#### **1.2 TTN Network Server**

After login:

- Register Gateway: Click "Gateway-> register gateway".
- Select "I'm using the legacy packet forwarder",
- fill in the registration information, click "Register-gateway" to complete the gateway registration.

| unique, human-readable identifier for your gateway. It can be anything so be creative!                                                                                                    |                                                                 |
|----------------------------------------------------------------------------------------------------|-----------------------------------------------------------------|
| I'm using the legacy packet forwarder<br>Select this if you are using the legacy <u>Semtech packet forwarder</u> .                                                                                                    |                                                                 |
| Description<br>A human-readable description of the gateway                                                                                                    |                                                                 |
|                                                                                                    | •                                                               |
| Frequency Plan<br>The <u>frequency plan</u> this gateway will use                                                                                                    |                                                                 |
| Frequency Plan The frequency plan this gateway will use no selection                                                                                                    | 0                                                               |
| Frequency Plan The frequency plan this gateway will use no selection Router                                                                                                    | 0                                                               |
| Frequency Plan<br>The <u>frequency plan</u> this gateway will use<br><i>no selection</i><br>Router<br>The router this gateway will connect to. To reduce latency, pick a router that is in a region which is close to the loc                                                                                                    | ≎<br>cation of the gateway.                                     |
| Frequency Plan<br>The <u>frequency plan</u> this gateway will use<br><i>no selection</i><br>Router<br>The router this gateway will connect to. To reduce latency, pick a router that is in a region which is close to the loc<br>Location                                                                                            | ≎<br>cation of the gateway.                                     |
| Frequency Plan The frequency plan this gateway will use no selection  Router The router this gateway will connect to. To reduce latency, pick a router that is in a region which is close to the loc  Location The exact location of you gateway. This will be used if your gateway cannot determine its location by itself. Set a l | ≎<br>cation of the gateway.<br>location by clicking on the map. |

- Add a device on the TTN
- Click "Applications-> add application"
- Fill in the registration information, click "Add application"

## **CN**DINGTEK

| The unique identifier of your applic                                                                                                    | ation on the network                                                                                          |                                                                   |   |
|----------------------------------------------------------------------------------------------------|----------------------------------------------------------------------------------------------------|-------------------------------------------------------------------|---|
| Description<br>A human readable description of yo                                                                                                    | our new app                                                                                                   |                                                                   |   |
|                                                                                                    |                                                                                                    |                                                                   | 0 |
| Eg. My sensor network applicatio                                                                                                    | n<br>r The Things Network block for convenience, you ca                                                       | in add your own in the application settings page.                 |   |
| Eg. My sensor network applicatio<br>Application EUI<br>An application EUI will be issued fo                                                                         | on<br>or The Things Network block for convenience, you ca<br>EUI issued by The Th                             | in add your own in the application settings page.<br>ings Network |   |
| Eg. My sensor network application<br>Application EUI<br>An application EUI will be issued for<br>Handler registration<br>Select the handler you want to regi        | n<br>or The Things Network block for convenience, you ca<br>EUI issued by The Th<br>ister this application to | in add your own in the application settings page.<br>ings Network |   |
| Eg. My sensor network application Application EUI An application EUI will be issued for Handler registration Select the handler you want to regis mydevices-handler | n<br>r The Things Network block for convenience, you ca<br>EUI issued by The Th<br>ister this application to  | in add your own in the application settings page.<br>ings Network | • |

• Click "Devices-> register device" to input device information DevAddr, Deveui and APPKEY and click "Register".

|                                                                                                    | Overview Devices Payload Fo                                                                                                    | ormats Integrations Data Sett |
|----------------------------------------------------------------------------------------------------|----------------------------------------------------------------------------------------------------|-------------------------------|
| REGISTER DEVICE                                                                                                 |                                                                                                    | bulk import de                |
| Device ID<br>This is the unique identifier for the dev                                                          | ce in this app. The device ID will be immutable.                                                                                                  |                               |
|                                                                                                    |                                                                                                    |                               |
| Device EUI<br>The device EUI is the unique identifier                                                           | or this device on the network. You can change the EUI later.                                                                                      |                               |
| Device EUI<br>The device EUI is the unique identifier                                                           | or this device on the network. You can change the EUI later.                                                                                      | 0 bytes                       |
| Device EUI<br>The device EUI is the unique identifier<br>2<br>App Key<br>The App Key will be used to secure the | or this device on the network. You can change the EUI later.                                                                                      | O bytes                       |
| Device EUI<br>The device EUI is the unique identifier<br>2<br>App Key<br>The App Key will be used to secure the | or this device on the network. You can change the EUI later.<br>communication between you device and the network.<br>this field will be generated | 0 bytes                       |

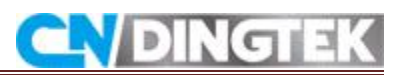

## **1.3 Loriot**

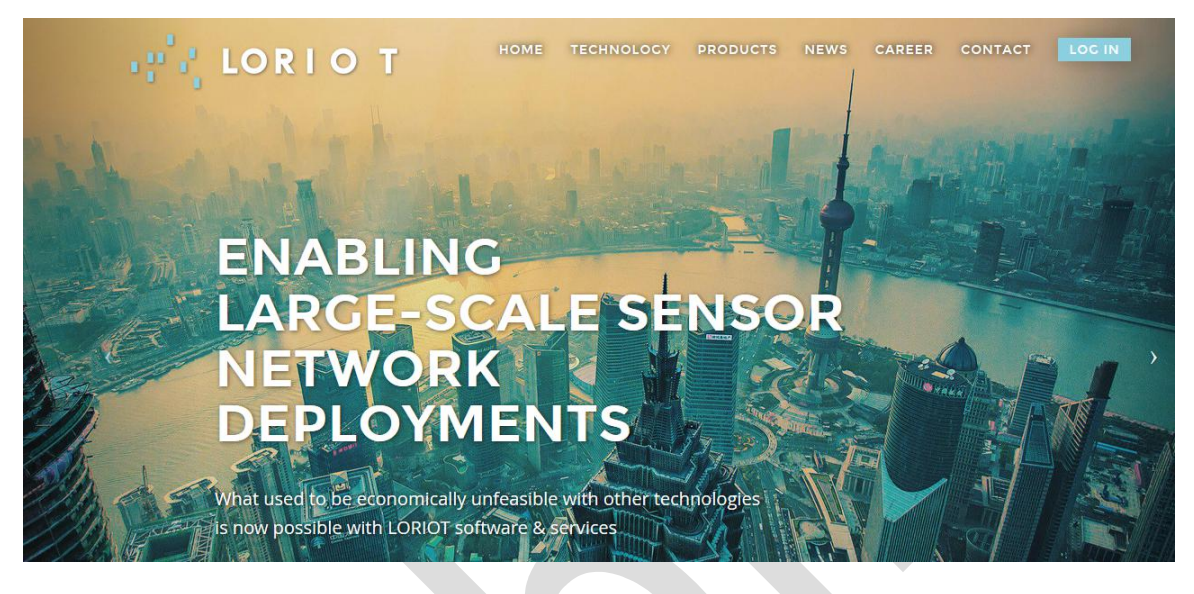

- login
- login interface:
- Log in China, please choose: CN1 Shenzhen, Chin

| ks<br>47.90.40.197:8080 | ×      | LORIO T                       |    |        | HOME TECHNOLOGY   | PRODUCTS | NEWS C   | AREER CONTACT     | LOC |
|-------------------------|--------|-------------------------------|----|--------|-------------------|----------|----------|-------------------|-----|
|                         |        | 0                             |    |        | 3                 |          |          | 3                 |     |
|                         | EUR    | OPE & AFRICA                  |    | ASIA   | / PACIFIC         |          | AMERICAS |                   |     |
|                         | Server | Location                      |    | Server | Location          |          | Server   | Location          |     |
|                         | EU1    | Frankfurt, Germany            | C  | AP1    | Singapore         |          | US1      | California, USA   |     |
| -                       | EU2    | New Amsterdam,<br>Netherlands | *  | AU1    | Sydney, Australia |          | US2      | New York, USA     | A   |
|                         | EU3    | New Madrid, Spain             | *1 | CN1    | Shenzhen, China   |          | SA1      | Sao Paulo, Brazil |     |
|                         | AF1    | Cape Town, South Africa       | ٠  | AP2    | New Tokyo, Japan  |          |          |                   |     |
|                         |        |                               | ۲  | AP3    | New Mumbai, India |          |          |                   |     |

Registration of a free community account is available on all servers.

• Enter the user name and password, click login;

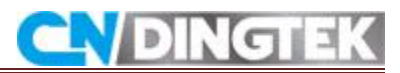

## **Add Applications**

- 1.3.2 Add application
- Login, you can see Gateways and Application information:
- Click Application + to add an application

| in LORIO T       |                                                                                                    | Community Network 🏼 jingqi.wang@dingtek.com                    |  |  |  |  |  |
|------------------|----------------------------------------------------------------------------------------------------|----------------------------------------------------------------|--|--|--|--|--|
| 🚳 Dashboard      |                                                                                                    | Î                                                              |  |  |  |  |  |
| 🗮 Applications 🚺 | account information tier COMMUNITY NETWORK COMMU                                                                                                    | UNITY NETWORK features                                         |  |  |  |  |  |
| 🗢 Gateways 🚺     | Email         jingqi.wang@dingtek.com         Welcome to LORIOT.io Community Network!         Image: Community Network!         Image: Com | count expiration                                               |  |  |  |  |  |
|                  | Name Justin Wang You are now part of a world-wide ecosystem of<br>LoRaWAN developers. Your devices can use any gateway                                                                                                    | ning among all community                                       |  |  |  |  |  |
|                  | As a reward for sharing your gateway, we                                                                                                    | i <u>LoRa Forum</u> support                                    |  |  |  |  |  |
|                  | provide you one Free Network Application.                                                                                                    | ree Network Application                                        |  |  |  |  |  |
| A Support        | News                                                                                                    |                                                                |  |  |  |  |  |
|                  | 28th March 2016 04:29 The server is provided in partnership with RisingHF                                                                                                    |                                                                |  |  |  |  |  |
|                  | 9th October 2017 15:00 Version of the back-end and front-ends (release notes) has been deployed. T<br>features, but should remain in a working state until the end of the year.                                                                                                    | The legacy UI does not include the new                         |  |  |  |  |  |
|                  | We have a <b>fresh new user interface</b> ready for you.<br>10th July 2017 19:00 VPDATE You will need to login separately into this interface, but can use both the current<br>interface will be sunset by October 2017. The release notes for the last update an                                                                                                    | and the new in parallel. The old user<br>e now also available. |  |  |  |  |  |
|                  | Gateways only last 10 shown                                                                                                    | last 0 shown 🕂                                                 |  |  |  |  |  |
|                  | Location Model MAC Version Last data Name App                                                                                                    | D Devices                                                      |  |  |  |  |  |
|                  | ☐ null Gemtek 10-49-78-FF-FF-D4-07-23 udp4.2 16 days ago 💉 DF702 BE-                                                                                                    | 7C-02-D5 2                                                     |  |  |  |  |  |
|                  | Your account has capacity of 1 gateway.                                                                                                    | ntly limited to one application per account.                   |  |  |  |  |  |

- 1.3.3 Add device
- Click Dashboard-> Applications-> DF702 (Added Applications) ->Manage Device to add devices
- There are two ways to add a device.

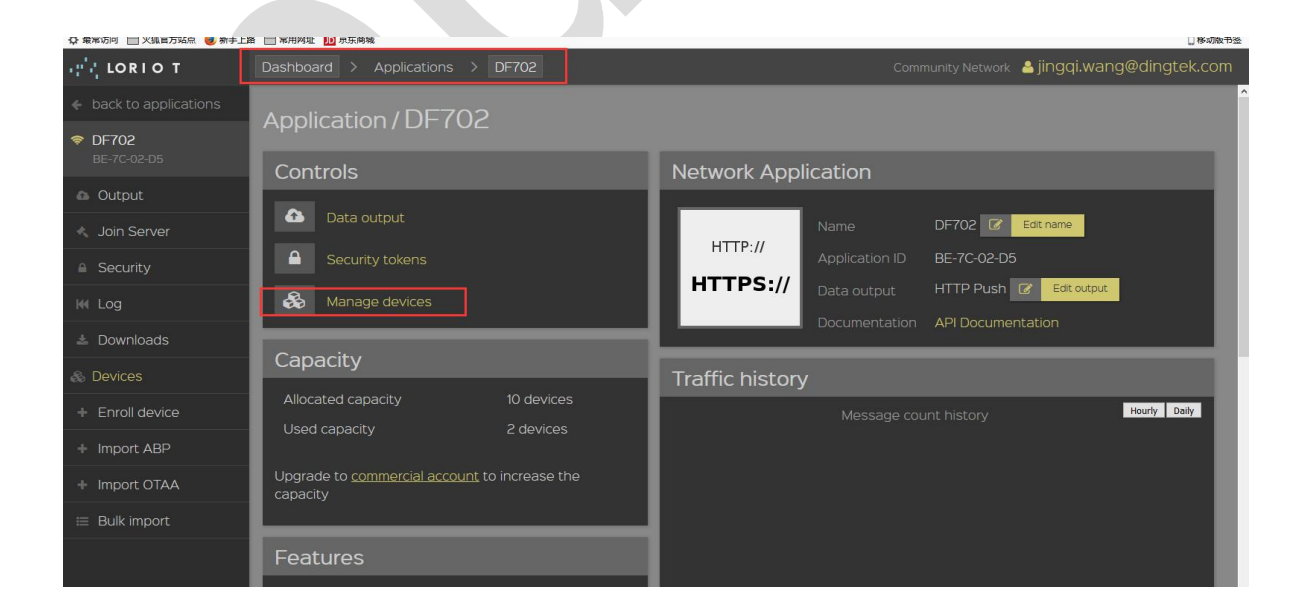

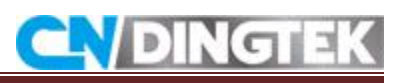

| INTO T                                   | Dashb               | oard    | > Ap    | plicat    | ions              | > DF   | 702    |                      |        | Community Network           | 📤 jingqi.wang | g@dingt | ek.com |
|------------------------------------------|---------------------|---------|---------|-----------|-------------------|--------|--------|----------------------|--------|-----------------------------|---------------|---------|--------|
| <ul> <li>back to applications</li> </ul> | De                  | Devices |         |           |                   |        |        |                      |        |                             |               |         |        |
| DF702<br>BE-7C-02-D5                     | ¢.                  |         |         |           | <b>Đ</b>          |        |        |                      | e      |                             | ⇒             |         |        |
| 💩 Output                                 | Generate new device |         |         |           | Enroll new device |        |        | Import existing OTAA |        | Import existing ABP         |               | Р       |        |
| 🔨 Join Server                            |                     |         |         |           |                   |        |        |                      |        |                             |               |         |        |
| Security                                 | De                  |         | s in ti | his<br>se | арр               | licati | ON [5] |                      |        |                             |               |         | SoaNo  |
| K4 Log                                   | \$                  |         |         |           |                   |        |        |                      |        | Device EUI *<br>search EUIs | Devaddr \$    | data \$ | ¢      |
| 🛓 Downloads                              |                     |         |         |           |                   |        |        |                      |        | 47-1A-<br>C8-68-00-1D-00-37 | 01-85-B6-9A   |         | 0      |
| \delta Devices                           |                     |         |         |           |                   |        |        |                      |        |                             |               |         |        |
| + Enroll device                          | -75                 |         | -25     |           |                   |        |        | 80-00-00-00-00-00    | -00-12 | 47-4A-<br>C8-68-00-2F-00-18 | 49-E5-2E-79   |         | -1     |
| + Import ABP                             |                     |         |         |           |                   |        |        | BE-7C-               |        | BE-7A-                      | 00-17-D3-BC   |         | -1     |
| + Import OTAA                            |                     |         |         |           |                   |        |        | DE 70                | 0      | DE 74                       |               |         |        |
| 🗏 Bulk import                            |                     |         |         |           | N/A               | ADR    | A      | 00-00-00-00-02-D     | 5      | 00-00-00-00-06-11           | 01-15-D4-D4   | never   | -1     |

• The Loriot server automatically generates OTAA mode devices, so parameters such as Deveui, Appeui, Appkey are generated by the server. If the device is automatically generated by loriot you need to modify the corresponding parameters of the device.

| <ul> <li></li></ul>                      | <ol> <li>合 https</li> <li>論 管常用限</li> </ol> | s://cn1. <b>lori</b><br>址 <b>厄</b> 京东i             | ot.io/home<br>商城 | e/applica | tion.htm |      | ··· ☆ | ± ⊫                         | N 🗊 🔊                             | <b>1, ●</b> Ξ<br>□移动版书签 |              |             |          |
|------------------------------------------|---------------------------------------------|----------------------------------------------------|------------------|-----------|----------|------|-------|-----------------------------|-----------------------------------|-------------------------|--------------|-------------|----------|
| ျင်း LORIO T                             | Dashbo                                      | Dashboard > Applications > DF702 Community Network |                  |           |          |      |       |                             |                                   |                         |              |             | tek.com  |
| <ul> <li>back to applications</li> </ul> | Ποι                                         | ica                                                |                  |           |          |      |       |                             |                                   |                         |              |             |          |
| DF702<br>BE-7C-02-D5                     |                                             | vice.                                              | مهم              |           |          |      |       |                             |                                   |                         |              |             | _        |
| 💩 Output                                 |                                             |                                                    | 0                |           |          |      |       |                             | ~                                 |                         | (            |             |          |
| 🐁 Join Server                            |                                             | Gener                                              | rate new         | device    |          |      |       | nroll new device            | Import existing OTAA              |                         | Import ex    | tisting ABF | <b>`</b> |
| Security                                 | Dev                                         | vices                                              | in thi           | s ap      | plica    | tion | [4]   |                             |                                   |                         |              |             |          |
| KM Log                                   | RSSI<br>¢                                   |                                                    |                  |           |          |      |       |                             | Device EUI *                      | Devaddr \$              | Last data \$ |             |          |
| 📥 Downloads                              |                                             |                                                    |                  |           |          |      |       |                             | search EUIs                       | search DevAddr          | 10 days      |             |          |
| 🗞 Devices                                | -75                                         |                                                    |                  |           |          |      |       | 80-00-00-00-00-00-12        |                                   |                         |              |             | 0        |
| + Enroll device                          |                                             |                                                    |                  |           |          |      |       | BE-7C-00-00-00-00-02-<br>D5 | BE-7A-00-00-00-00-05-<br>E8       |                         |              |             | o        |
| + Import ABP                             |                                             |                                                    |                  |           |          |      |       | BE-7C-00-00-00-00-02-<br>D5 |                                   |                         |              |             | о        |
| + Import OTAA                            |                                             |                                                    |                  |           |          |      | . \   | BE-7C-00-00-00-00-02-       |                                   | A4 AA AA AA             |              |             |          |
| 😑 Bulk import                            |                                             |                                                    |                  |           | N/A      | ADR  | A     | D5                          | <u>BE-7A-00-00-00-00-00-06-12</u> | 01-88-80-CD             | never        | -1          | 0        |
|                                          |                                             |                                                    |                  |           |          |      |       |                             |                                   |                         |              |             |          |

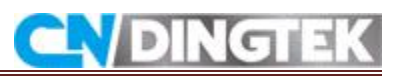

| ← → C' 企     ☆ 最常访问      □ 火狐官方站点 ● 新手」  | ①                                                     | DD5#devices/device?dev=BE7A00000000612                                                                                                    |
|------------------------------------------|-------------------------------------------------------|----------------------------------------------------------------------------------------------------|
| er's LORIO T                             |                                                       | Community Network 🎍 jingqi.wang@dingtek.com                                                                                                   |
| <ul> <li>back to applications</li> </ul> | Gateways in range     RSSI SNR Seen                   | Device BE-7A-00-00-00-00-06-12                                                                                                    |
| ♥ DF702<br>BE-7C-02-D5                   | No gateways in range                                  | DevEUI BE7A00000000612 big enclian (use by default)<br>120600000007ABE little enclian (for LoRaWAN non-compliant devices)                     |
| Output                                   | Last data (10 latest records)<br>SeqNo Time Port Data | Remove device                                                                                                    |
| 🐁 Join Server                            | No data received yet                                  | AppEUI BE7C000000002D5 big endian (use by default)<br>D502000000007CBE little endian (for LoRaWAN non-compliant devices)                      |
| ■ Security                               |                                                       | DevAddr 018880CD big endian (use by default)<br>CD808801 little endian (for LoRaWAN non-compliant devices)                                    |
| 🕅 Log                                    |                                                       | NOTE: Use big endian representation by default. Only use the little endian value when suspecting problems.                                    |
| 💩 Downloads                              |                                                       | See the device guides for personalized, device specific configuration commands                                                                |
| 🙈 Devices                                |                                                       |                                                                                                    |
| 🗞 Device                                 |                                                       | LoRaWAN AES128 Keys                                                                                                    |
| BE-7A-00-00-00-00-06-12                  |                                                       | AppKey AppKey Show application key9B295E35 🗶 Remove APPKEY                                                                                    |
| Device guides                            |                                                       | Application Key (Device Key) If you want to enable over-the-air join, add or derive the device's application key.                             |
| + Enroll device                          |                                                       | NwkSKey Show network session keyB3A76975                                                                                                    |
| + Import ABP                             |                                                       | AppSKey Show application session keyDBD10196 🗶 Remove APPSKEY                                                                                 |
| + Import OTAA                            |                                                       | Application Session Key<br>NOTE: When copy-pasting an AESt28 key, use it as it is. It is a cryptographic key without the notion of endianness |

### **Import devices**

- Import ABP-type devices:
- Need to add DevEUI, DevAddr, NwkSKey, AppSKey, FcntUp, FcntDn Label already contains DevEUI, DevAddr, NwkSKey, AppSKey information FcntUp, FcntDn, may be 0 number is possible.

| ight LORIO T           |                         |                                                   |                              |                                            | Community Network 🍐 jingqi.wang@dingtek.com                                                                          |
|------------------------|-------------------------|---------------------------------------------------|------------------------------|--------------------------------------------|----------------------------------------------------------------------------------------------------|
| ← back to applications | Import existin          | n ARD dav                                         | ica                          |                                            |                                                                                                    |
| 🗇 DF702                |                         | g ADF UEV                                         |                              |                                            |                                                                                                    |
| BE-7C-02-D5            | Import existing Al      | 3P device                                         |                              |                                            |                                                                                                    |
| 💩 Output               | Parameter               | LoRaWAN name                                      |                              | Format                                     |                                                                                                    |
| 🐁 Join Server          | End-device address      | DevAddr                                           |                              |                                            | End-device address                                                                                                   |
| Security               | Sequence number uplink  | FCntUp                                            |                              |                                            | Sequence number, decimal                                                                                             |
| ₩ Log                  | Sequence number         | FCntDn                                            |                              | Decimal                                    | Sequence number, decimal                                                                                             |
| 🛓 Downloads            |                         |                                                   |                              | 32 hex                                     |                                                                                                    |
| 🚓 Devices              | Network session key     | NWKSKEY                                           |                              | digits                                     | NWRSKEY                                                                                                    |
| + Enroll device        | Application session key | APPSKEY                                           |                              | 32 hex<br>digits                           | APPSKEY                                                                                                    |
| + Import ABP           | Device EUI (optional)   | DevEUI                                            |                              | 16 hex<br>digits                           | EVI                                                                                                    |
| + Import OTAA          |                         |                                                   |                              |                                            | Import device                                                                                                    |
| ≡ Bulk import          |                         |                                                   |                              |                                            |                                                                                                    |
|                        |                         | If you want to import<br>If your device doesn't h | existing dev<br>nave a DevEl | ice with an AppKey<br>JI assigned, one wil | rand AppEUI, please use the <u>import OTAA function</u> .<br>Il be generated for it from a pool of private addresses |

## Import OTAA-type devices

• Fill in DevEui, AppEui and APPKey, and then click Import device. To add success.Device label are already contains DevEui, AppEui and APPKey information.

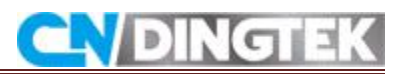

| 🗘 最常访问 📄 火狐官方站点 😼 新手上調 | 各 📄 常用网址 🔟 京东商城                                          |                                                                                                    |                                                 |                       | 2 移动版书                          |  |  |  |
|------------------------|----------------------------------------------------------|----------------------------------------------------------------------------------------------------|-------------------------------------------------|-----------------------|---------------------------------|--|--|--|
| ight LORIO T           |                                                          |                                                                                                    |                                                 |                       | twork 🖀 jingqi.wang@dingtek.com |  |  |  |
| ♦ back to applications | Import ovicting                                          | n OTA A dovico                                                                                                    |                                                 |                       |                                 |  |  |  |
|                        | import existing                                          | y OTAA UEVICE                                                                                                    |                                                 |                       |                                 |  |  |  |
| BE-7C-02-D5            | Import existing O                                        | TAA device                                                                                                    |                                                 |                       |                                 |  |  |  |
| 🚳 Output               | Parameter                                                | LoRaWAN name                                                                                                    |                                                 |                       |                                 |  |  |  |
| 🔦 Join Server          | Device EUI                                               | DevEUI                                                                                                    | 16 hex digits, can include<br>dashes            | DevEUI                |                                 |  |  |  |
| a Security             | Application EUI                                          | AppEUI                                                                                                    | 16 hex digits, can include                      | AppEUI                |                                 |  |  |  |
| K4 Log                 |                                                          |                                                                                                    | dashes                                          |                       |                                 |  |  |  |
| * Downloads            | Application key                                          | APPKEY                                                                                                    | 32 hex digits                                   | APPKEY                |                                 |  |  |  |
|                        |                                                          |                                                                                                    |                                                 |                       | Import device                   |  |  |  |
| & Devices              |                                                          |                                                                                                    |                                                 |                       |                                 |  |  |  |
| + Enroll device        |                                                          | Other keys (NWKSKEY, APPSKEY)                                                                                                    | and parameters (DevAddr) will be re-g           |                       | vork join.                      |  |  |  |
| + Import ABP           |                                                          | · · · · · ·                                                                                                    |                                                 |                       |                                 |  |  |  |
| + Import OTAA          | What is Over-the-                                        | air activation (UTAA                                                                                                    | .) {                                            |                       |                                 |  |  |  |
| 🗮 Bulk import          | Over-the-air activation (OTA sending specific associatio | Over-the-air activation (OTAA, also known as join or over-the-air join) is a method of associating a device with an application and a network by sending specific association request (join request) over the air. This guarantees the highest possible level of security in LoRaWAN. |                                                 |                       |                                 |  |  |  |
|                        | Note: you only need to use other cases, please use the   | the import feature if you have<br>standard enrollment procedu                                                                                                    | e already deployed the device w<br><u>are</u> . | ith a specific APPKEY | that you cannot change. For all |  |  |  |

## 1.3.4 Add Gateway

| ② 最常访问 1 火銀官方站点 1 新手上調 | 〒常用阿址 10 東东商城                                                                                                    |                                                                                                    | □ 移动级书:                                                       |  |  |
|------------------------|----------------------------------------------------------------------------------------------------|----------------------------------------------------------------------------------------------------|---------------------------------------------------------------|--|--|
| er lorio t             |                                                                                                    |                                                                                                    | ommunity Network  🔒 jingqi.wang@dingtek.com                   |  |  |
| 🚳 Dashboard            | Dashbuaru                                                                                                    |                                                                                                    |                                                               |  |  |
| 🗏 Applications 🚺       | account information                                                                                                    | tier COMMUNITY NETWORK                                                                                                    | COMMUNITY NETWORK features                                    |  |  |
| 🗢 Gateways 🚺           | Email jingqi.wang@dingtek.com                                                                                                    | Welcome to LORIOT.io Community Network!                                                                                                  | No account expiration                                         |  |  |
| Documentation          | Name Justin Wang                                                                                                    | You are now part of a world-wide ecosystem of<br>LoRaWAN developers. Your devices can use any<br>community detoway to reach our potwork. | Roaming among all community<br>gateways                       |  |  |
| Ø FAQ                  |                                                                                                    | As a reward for sharing your gateway, we                                                                                                 | <u>OpenLoRa Forum</u> support                                 |  |  |
| 🛎 Account              |                                                                                                    | provide you one Free Network Application.                                                                                                | One Free Network Application                                  |  |  |
| Support                | News                                                                                                    |                                                                                                    |                                                               |  |  |
|                        | 28th March 2016 04:29 INFO The server is                                                                                                    |                                                                                                    |                                                               |  |  |
|                        | 9th October 2017 15:00 UPDATE New version features, but                                                                                                    | of the back-end and front-ends (release notes) has bee<br>t should remain in a working state until the end of the y                      | n deployed. The legacy UI does not include the new<br>ear.    |  |  |
|                        | We have a <b>fresh new user interface</b> ready for you.<br>10th July 2017 19:00 UPDATE You will need to login separately into this interface, but can use both the current and the new in parallel. The old us<br>interface will be sunset by October 2017. The release notes for the last update are now also available. |                                                                                                    |                                                               |  |  |
|                        |                                                                                                    | 🕂 🔒 Applic                                                                                                    | ations only last 10 shown                                     |  |  |
|                        | Location Model MAC                                                                                                    | Version Last data Name                                                                                                    | AppID Devices                                                 |  |  |
|                        | null Gemtek 1C-49-7B-FF-FF-D4-<br>1C:49:7B:D4:07:23                                                                                                    | -07-23 udp4.2 16 days ago 🇯 DF702                                                                                                    | BE-7C-02-D5 5                                                 |  |  |
|                        | Your account has capacity                                                                                                    | of I gateway                                                                                                    | ity tier is currently limited to one application per account. |  |  |

- Select the type of gateway used:
- Follow the prompts to add gateway information.

# Note: loriot generates a gateway ID based on the MAC information of the added gateway.

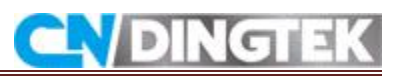

| ← → C' 企 ☆ 最常访问 □ 火狐官方站点 ● 新手上                     | <ul> <li>① ▲ https://cn1.loriot.io/home/gateway</li> <li>路 管 常用网址 10 京东商城</li> </ul> | s.html#gateway/registration |                                     | <b>※ … ☆</b>        | · <u> </u> III/ আ    | <ul> <li>うねの</li> <li>目移动版书签</li> </ul> |
|----------------------------------------------------|--------------------------------------------------------------------------------------|-----------------------------|-------------------------------------|---------------------|----------------------|-----------------------------------------|
| မွင်း LORIO T                                      | Dashboard > Gateways                                                                 |                             |                                     | Community Net       | work 💄 jingqi.wang@@ | dingtek.com                             |
| + back to dashboard                                | For more information on the                                                          | gateway models, see ou      | ır <u>gateway catalog</u>           |                     |                      |                                         |
| 🗢 Gateways                                         |                                                                                      |                             |                                     |                     |                      |                                         |
| 🛍 Мар                                              |                                                                                      | All months                  |                                     |                     |                      |                                         |
| <ul> <li>Gateway capacity<br/>exhausted</li> </ul> | AUGTEK                                                                               | · 0. 01                     |                                     |                     | 2                    |                                         |
| My gateways                                        | Austali                                                                              | Cinere IVA41 DIMA           | Cinese Instructural Deputers (D010) | Caratas Dava Carata |                      |                                         |
| 1C:49:7B:D4:07:23                                  | Augtek                                                                               | CISCO IXM LPWA              | Cisco Industrial Router IR910       | Comtac Base Server  | Embit EMB-GW1301     |                                         |
| 1C-49-7B-FF-FF-04-07-23                            |                                                                                      |                             |                                     | 6.6.5               | 8872                 |                                         |
|                                                    | Everynet                                                                             | ExpEmb Intel Atom           | ExpEmb i.MX6                        | Gemtek 64           | Gemtek Femto         |                                         |
|                                                    | Gemtek Indoor 16                                                                     | Gemtek Outdoor 16           | Haxiot HXG1000                      | Kerlink loT Station | Kerlink IBTS         |                                         |
|                                                    |                                                                                      |                             | Haxiot Hixdiooo                     |                     |                      |                                         |

• Take as an example:Need to enter the gateway MAC, and location, and then click register..

| ျင်း LORIO T                                       | Dashboard > Gateways Community Network & jingqi.wang@dingtek.com                                                                                |
|----------------------------------------------------|----------------------------------------------------------------------------------------------------|
| 🗧 back to dashboard                                | eth0 MAC address XX:XX:XX:XXXXXXX                                                                                                    |
| 🗢 Gateways                                         | Upon successful registration, we will provide you with a setup guide for your gateway and a gateway binary with cryptographic keys tied to this |
| 🛍 Мар                                              | MAC address.                                                                                                    |
| <ul> <li>Gateway capacity<br/>exhausted</li> </ul> | The keys are tied to the MAC address of the device, and cannot be moved to another device.                                                      |
| My gateways                                        | Gateway location                                                                                                    |
| 1C:49:7B:D4:07:23                                  | To provide all users with a reasonable view of the coverage of the network, please provide the address at which the gateway will be placed.     |
|                                                    | When displayed to other users, the location will be offset by a random value to protect your privacy.                                           |
|                                                    | Country Switzerland ~                                                                                                    |
|                                                    | Address Street and house number                                                                                                    |
|                                                    | ZIP Code ZIP Code                                                                                                    |
|                                                    | City City                                                                                                    |
|                                                    | That's it.                                                                                                    |
|                                                    | Register Gemtek Femto gateway                                                                                                    |

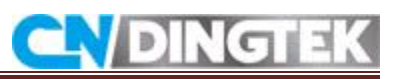

| (g) LORIO T                    | Dashboard   | > Gateways              |                   |              | Comm        | unity Network  🔒 j | ingqi.wan | g@dingt | ek.com    |
|--------------------------------|-------------|-------------------------|-------------------|--------------|-------------|--------------------|-----------|---------|-----------|
| 🗧 back to dashboard            | Gate        | Mave                    |                   |              |             |                    |           |         |           |
| 🗢 Gateways                     | Gater       | ways                    |                   |              |             |                    |           |         |           |
| 🔰 Мар                          | Location \$ | Title \$                | MAC *             | Model \$     |             |                    |           |         | Online \$ |
| Gateway capacity     Avbausted | i null      | 1C-49-7B-FF-FF-D4-07-23 | 1C:49:7B:D4:07:23 | Gemtek Femto | US915_CH0_7 | ≓ 16 days ago      | udp4.2    | ø       | #         |
| My gateways                    |             |                         |                   |              |             |                    |           |         |           |
| 1C:49:7B:D4:07:23              |             |                         |                   |              |             |                    |           |         |           |
| 1C-49-7B-FF-FF-D4-07-23        |             |                         |                   |              |             |                    |           |         |           |
|                                |             |                         |                   |              |             |                    |           |         |           |
|                                |             |                         |                   |              |             |                    |           |         |           |
|                                |             |                         |                   |              |             |                    |           |         |           |
|                                |             |                         |                   |              |             |                    |           |         |           |
|                                |             |                         |                   |              |             |                    |           |         |           |
|                                |             |                         |                   |              |             |                    |           |         |           |
|                                |             |                         |                   |              |             |                    |           |         |           |
|                                |             |                         |                   |              |             |                    |           |         |           |

• Click on the registered gateway, you can see the gateway information, and can choose the required band, such as US915\_CH0.

| HIL LORIO T                                        | Dashboard > Gateways                      |                     | Community N           | etwork 🐣 jingqi.wang@dingtek.com |
|----------------------------------------------------|-------------------------------------------|---------------------|-----------------------|----------------------------------|
| 🗧 back to dashboard                                | Gateway/Gemtek Femt                       |                     |                       |                                  |
| 🗢 Gateways                                         | dateway/ deniter renit                    | 010.43.10.04.01.23  |                       |                                  |
| 🛍 Мар                                              | Uptime this month                         | Gateway information |                       |                                  |
| <ul> <li>Gateway capacity<br/>exhausted</li> </ul> | Uptime (days) Downtime (days)             |                     |                       | 1C-49-7B-FF-FF-D4-07-23          |
| My gateways                                        |                                           |                     |                       | 1C-49-7B-FF-FF-D4-07-23          |
| 1C:49:7B:D4:07:23                                  | Uptime                                    | 007-                | Base and<br>model     | Gemtek Femto                     |
|                                                    | 95%                                       |                     | Concentrator          | SPIO 915 MHz                     |
|                                                    |                                           |                     | Frequency<br>plan     | US915_CH0_7 Change plan          |
|                                                    | Actions                                   |                     | TX gain<br>adjustment | no adjustment                    |
|                                                    | No actions available for offline gateways |                     | lgnore data           | not ignored 🕜 Toggle             |
|                                                    | Status                                    |                     |                       | 0                                |
|                                                    | Connected EDisconnected                   |                     |                       | Remove gateway 10:49:78:D4:07:23 |

- In the gateway information interface you can also monitor the frequency of the selected band, as shown below.
- According to this frequency, check the frequency of the server, gateway and device frequency point three frequency is the same. If not, the data can not be uploaded correctly.

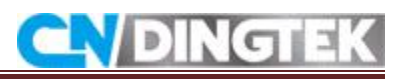

| ut LORIO T                     | Dashboard > Gateways | 10. M      |                        | c | Community Network | 🔒 jingqi.v | wang@dingtek.com |
|--------------------------------|----------------------|------------|------------------------|---|-------------------|------------|------------------|
| 🗧 back to dashboard            |                      |            |                        |   |                   |            |                  |
| 🗢 Gateways                     |                      |            |                        |   |                   |            |                  |
| 関 Мар                          |                      |            |                        |   |                   |            |                  |
| Gateway capacity     exhausted |                      | 0<br>25/12 |                        |   |                   |            | 21/01 23/01      |
| My gateways                    |                      | Chann      | alallocation           | 1 |                   |            |                  |
| 1C:49:7B:D4:07:23              |                      | Radio      | Center frequency [MHz] |   |                   |            |                  |
| 1C-49-7B-FF-FF-D4-07-23        |                      |            | 902.300                |   |                   |            | MultiSF          |
|                                |                      |            | 902.500                |   |                   |            | MultiSF          |
|                                |                      |            | 902.700                |   |                   |            | MultiSF          |
|                                |                      |            | 902.900                |   |                   |            | MultiSF          |
|                                |                      |            | 903.100                |   |                   |            | MultiSF          |
|                                |                      |            | 903.300                |   |                   |            | MultiSF          |
|                                |                      |            | 903.500                |   |                   |            | MultiSF          |
|                                |                      |            | 903.700                |   |                   |            | MultiSF          |
|                                |                      |            | 903.000                |   |                   |            | SF8              |
|                                |                      |            | 902.700                |   |                   |            | FSK              |

## 1.4 Actility

## 1.4.1 Add ABP mode device

• Enter the relevant information, as shown below.

Device name

Custom

Port Number 3

| 🕞 🕞 = 💽 - 🛃 https://d                                                                   | dev1.thingpark.com/deviceManager/ 🔎 💽 🔒 🍫                       | 🛃 Actility   ThingPark Prod 🕅 Actility   ThingPark Prod 🧖   ThingPark Partners by 🎆 Interop Detail 🔯 Beijing Ding                                                 |
|-----------------------------------------------------------------------------------------|-----------------------------------------------------------------|----------------------------------------------------------------------------------------------------|
| 🧩 Beljing Dingtek Techn                                                                 |                                                                 | New device X                                                                                                    |
| IhingPark Wireless                                                                      |                                                                 | 🕈 Create 💟 Close                                                                                                    |
| Devices<br>Connectivity plans<br>AS routing profiles<br>Application servers<br>Settings | Deviders Add devides Create Totate Second                       | Administrative data                                                                                                    |
|                                                                                         | Location: Address, ZIP, City,<br>Identifier: Name or Identifier | Administrative location: * Network location Change location Motion indicator: Near static                                                                         |
|                                                                                         | Map List<br>Name / Type = Identifie                             | Device solution         Device solution         Device solution         Device solution           Device solution         AC:DE-49-23-45-67-48-CD <t< td=""></t<> |
|                                                                                         |                                                                 | Telesotic purposedor           Connectivity plan:           DEV Connectivity Supplier / Unlimited Dev (0)           Application layer / family                    |
|                                                                                         |                                                                 | Appication server routing cayenne v<br>profile:<br>AppSKeys: AppSKe Port                                                                                          |

## 1.4.2 Add OTAA Mode Device

Enter the relevant information, as shown below.

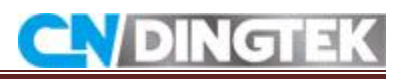

| Constraine Deliveration                                                      |                                    |                                           | New device                                                                                                    |                                                                                                    |                  | X                       |
|------------------------------------------------------------------------------|------------------------------------|-------------------------------------------|----------------------------------------------------------------------------------------------------|----------------------------------------------------------------------------------------------------|------------------|-------------------------|
| IningPark Wireless                                                           |                                    |                                           |                                                                                                    |                                                                                                    | 💠 Create 辽 Close | £                       |
| Devices                                                                      | thevices                           |                                           | Administrative data                                                                                                    |                                                                                                    |                  | ^                       |
| Connectivity plans<br>AS routing profiles<br>Application servers<br>Settings | Add devices                        |                                           | Device name:<br>Marker: *<br>Administrative info:                                                                                | Change marker                                                                                                    |                  |                         |
|                                                                              | Search<br>Location:<br>Identifier: | Address, ZIP, City,<br>Name or Identifier | Administrative location: *<br>Motion indicator:                                                                                  | Network location Change location Near static                                                                                    | ×                |                         |
|                                                                              | P Search                           |                                           | Device identification                                                                                                    |                                                                                                    |                  | ter.                    |
|                                                                              | Map List                           |                                           | Device activation:                                                                                                    | Over The Air Activation (OTAA)                                                                                                  | *                |                         |
|                                                                              | Name / Type 🔺                      | Identifier                                | DevEUI: *                                                                                                    | AC-DE-48-23-45-67-AB-CD                                                                                                    |                  | e packets Mean PER Aver |
|                                                                              |                                    |                                           | AppEUI: *                                                                                                    | AC-DE-48-23-45-67-AB-CD                                                                                                    |                  |                         |
|                                                                              |                                    |                                           | Appres:                                                                                                    | Eeld Test Device LoRaWAN 858 class A                                                                                            | 10-              |                         |
|                                                                              |                                    |                                           | Industry parameters<br>Connectivity plan:<br>Deviddir: *<br>Application server routing<br>profile:<br>ThingPark X configuration: | DEV Connectivity Supplier / Unlimited Dev (0)<br>Allocated by the network server<br>cayenne<br>ThingPark X driver configuration | v<br>v<br>Part   | ~                       |

### 1.4.2 Add a gateway

#### Note

Actility supports lrr mode gateways and does not support packet forwarding mode.Given picture you need to add these contents make sure of New Base Station.

| 🍰 Boijing Diligtek Technolog |                                                             |                                                                                     |                                     |                       |                                   |
|------------------------------|-------------------------------------------------------------|-------------------------------------------------------------------------------------|-------------------------------------|-----------------------|-----------------------------------|
| <br>                         |                                                             |                                                                                     |                                     |                       |                                   |
| Base stations                |                                                             |                                                                                     |                                     |                       |                                   |
| Settings                     | Add base stations                                           |                                                                                     |                                     |                       |                                   |
|                              |                                                             |                                                                                     |                                     |                       |                                   |
|                              | Location:                                                   | Address, ZIP, City,                                                                 | Restrict search to visible map area | Version:              |                                   |
|                              | Identifier:                                                 | Name, LRR ID,                                                                       |                                     | Software restart:     | No filter.                        |
|                              |                                                             |                                                                                     |                                     | Min. remaining DC:    | No filter.                        |
|                              | P Search                                                    |                                                                                     |                                     | Alarm:                | No filter.                        |
| 6                            | New base station                                            |                                                                                     | ×                                   |                       |                                   |
|                              |                                                             | 💠 Creat                                                                             | e 😳 Close art Pe                    | ower source Min, rem, | cap, up/down Average packets up/c |
|                              | Use this dialog box to add a<br>approved by the connectivit | new base station. A new base station becomes active only after being<br>y supplier. | reviewed or                         |                       |                                   |
|                              | Identification mode: *                                      | LRR ID                                                                              | ¥                                   |                       |                                   |
|                              | LRR ID: *                                                   |                                                                                     |                                     |                       |                                   |
|                              | SMN:                                                        |                                                                                     |                                     |                       |                                   |
|                              | Model: *                                                    | Ufispace gateway lamp v1.0                                                          | ¥                                   |                       |                                   |
|                              | Name:                                                       |                                                                                     |                                     |                       |                                   |
|                              |                                                             |                                                                                     |                                     |                       |                                   |
|                              |                                                             |                                                                                     |                                     |                       |                                   |
|                              |                                                             |                                                                                     |                                     |                       |                                   |
|                              |                                                             |                                                                                     |                                     |                       |                                   |
|                              |                                                             |                                                                                     |                                     |                       |                                   |
|                              |                                                             |                                                                                     |                                     |                       |                                   |

## 2 Common problem Facing by the Customers and theirs solutions

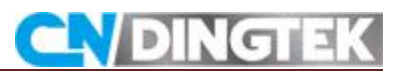

### How to configure LoRawan gateway? -LoRa version

If you buy the Gateway from CNDingtek after your receiving Gateway , we have the gateway configuration, you only need to connect the gateway power supply, and network cable.

If you receive the gateway, then you want to change the gateway IP and port number, please refer to the relevant manuals provided by our company, or contact our technical staff.

#### Why User cannot See Device Data?

Considering shipping rules, devices are not connected to battery. So user should open cover and connect battery with the PCB board. For some version with magnetic part outside, please remove the magnetic part, then the battery will power to the sensor.

Check whether the frequency bands of the device and the gateway are the same. The gateway frequency should work with the LoRawan module band. please configure the sensor or gateway to make them match.

The LoRa server device data should be same as the sensor. For ABP mode, the devaddr/nwkskey/appskey should be same as the registration information on the server. For OTAA mode, the deveui, appeui should be same as the registration.

#### Shorten distance between sensor and gateway

Some LoRa server, like TTN (the things network) ask for special devaddr. Please use TTL UART to connect with sensor and change the parameter.

- Please check whether the gateway is correctly connected to the network server.
- Please check the position of the jumper cap, whether the jumper is on the solid position.

### User receive data But is Garbled Form.

Nwkskey,appskey/port error If port, nwkskey, appskey is error. The data will be messed that user can not directly read the data.

Please contact with CNDingtek to receive the updated protocol which is disclosed after NDA signed.

#### How to Test and Install Devices?

Please refer to the relevant manual or we can provide you with the relevant video.

#### How to modify LoRa module parameters

Please refer to LoRa configuration section in "DF702 Configuration Manual.

#### How to modify the data upload time, full height alarm value parameters?

Please refer to the "Device Parameter Configuration" in the "DF702 Configuration Manual.

#### Where User can monitor Device Data?

#### For the LoRa version

Form gateway and the Network Server are required. The device sends the data to the gateway. The gateway forwards the data to the network server . The data can be seen on the network server and the data is forwarded to the application server . If necessary, we can provide the corresponding gateway the application server and application server or data

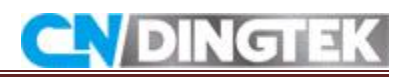

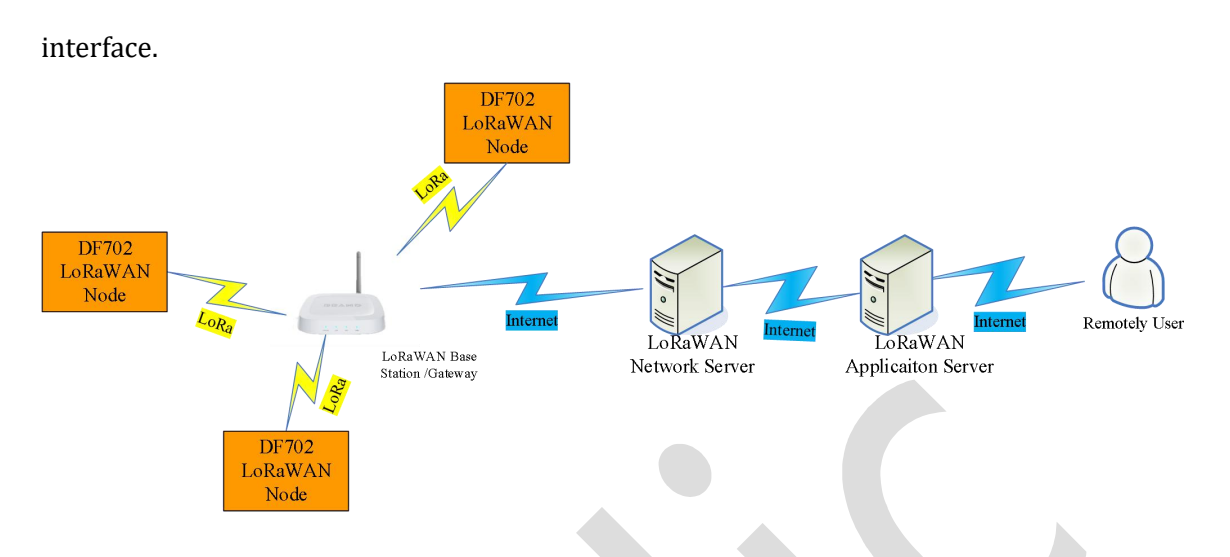

# Why the measured height of the device has been 2000/0, and sometimes the measured data is not accurate?

Measuring distance is in the blind spot. The dead zone of the equipment is about 15cm. When the distance from the equipment to the garbage is less than 15cm, the equipment can not measure the data or measured data will not accurate. Beyond the measurement range, the device can only be measured as far as 2m.

Installation or testing is not correct the test or installation the equipment perpendicular to the garbage/object under test, the best test to ensure that the white probe is completely blocked.

## **Device have Fall Function?**

The standard version will measure with full, fire and battery check features, and enhanced version will measure full, fire and battery check, and fall function.

## Can I change my device data interval to 5 minutes or 1 minute?

Can be changed to 5 minutes, can not be changed to 1 minute, the device default 10 minutes test once, you can change it to 5 minutes, the operation method, please refer to "DF702 Configuration Manual" in the device parameter configuration section for special needs please advance and sales Personnel instructions.

## How does the device work?

Currently, the device will upload data every time it is powered on again.

## The main function.

Test once every 10 minutes, when a change of state is detected, the data upload, the state remains unchanged, do not upload data. And periodically send heartbeat data, the data interval default 4 hours can be modified, specific reference to the agreement.

State change means: from full to not from, or not from to full.

For example:

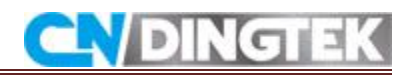

| Time  | State    | Upload data or no |
|-------|----------|-------------------|
| 10:10 | full     | Yes (first data)  |
| 10:20 | full     | No                |
| 10:30 | not full | Yes               |
| 10:40 | not full | No                |

10:50 full Yes